# ST2

# Two Axes Servo Driven Robot Keypad Hand Controller User Manual

Date: September, 2015 Version: V1.1 (English)

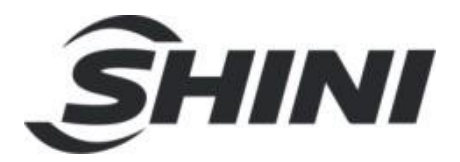

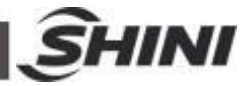

#### Contents

| 1. | Tra  | nspor    | tation and Storage              | 9  |
|----|------|----------|---------------------------------|----|
|    | 1.1  | Trans    | sportation                      | 9  |
|    | 1.2  | Trans    | sportation after Unpacking      | 10 |
|    |      | 1.2.1    | Storage                         | 11 |
|    |      | 1.2.2    | Operation Environment           | 11 |
|    |      | 1.2.3    | Retirement                      | 12 |
|    | 1.3  | Exem     | nption Clause                   | 12 |
| 2. | Inst | tallatio | on                              | 13 |
|    | 2.1  | Instru   | uction                          | 13 |
|    |      | 2.1.1    | Safety Issue                    | 13 |
|    |      | 2.1.2    | Compressed Air Connection       | 13 |
|    |      | 2.1.3    | Electric Power Connection       | 13 |
|    |      | 2.1.4    | Safety Fence                    | 14 |
|    |      | 2.1.5    | Mounting Preparation            | 14 |
|    |      | 2.1.6    | Mounting Instruction            | 14 |
|    | 2.2  | Equip    | oment Specification             | 15 |
|    |      | 2.2.1    | Dimensions (Telescopic Arm)     | 15 |
|    |      | 2.2.2    | Model Specification             | 16 |
|    |      | 2.2.3    | Pneumatic Source Requirement    | 19 |
|    | 2.3  | Elect    | rical Connection                | 19 |
|    |      | 2.3.1    | Main Power Supply               | 19 |
|    | 2.4  | Adju     | sting the Axis Positions        | 20 |
|    |      | 2.4.1    | Adjusting the X-position        | 20 |
|    |      | 2.4.2    | Adjusting the Y-position        | 21 |
|    |      | 2.4.3    | Adjusting the Z-position        | 21 |
|    | 2.5  | Gripp    | per and Suction Monitoring      | 22 |
|    |      | 2.5.1    | Gripper Setting                 | 22 |
|    |      | 2.5.2    | Digital Pressure Switch         | 22 |
|    |      | 2.5.3    | Digital Pressure Switch Setting | 22 |
| 3. | Ger  | neral [  | Description                     | 24 |
|    | 3.1  | ST2      | Series Abstract                 | 24 |
|    |      |          |                                 |    |

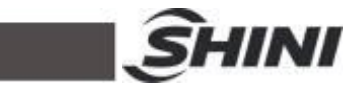

|    | 3.2  | Features                                 | 24 |
|----|------|------------------------------------------|----|
|    | 3.3  | Functions                                | 25 |
|    |      | 3.3.1 Description                        | 25 |
|    |      | 3.3.2 Malfunction Protection             | 25 |
|    |      | 3.3.3 Shock Absorber                     | 25 |
|    |      | 3.3.4 Function Detection                 | 25 |
|    |      | 3.3.5 Pick and Place                     | 25 |
|    |      | 3.3.6 Self-protection                    | 25 |
|    |      | 3.3.7 Emergency Stop Function            | 26 |
|    | 3.4  | Default Setting                          | 26 |
|    | 3.5  | ST2 Robot Reversing                      | 26 |
| 4. | Оре  | erating Instruction                      | 31 |
|    | 4.1  | Hand Controller                          | 31 |
|    |      | 4.1.1 Operation Panel of Hand Controller | 31 |
|    |      | 4.1.2 Hand Controller Keys               | 32 |
|    | 4.2  | Servo Axes Setting and I/O Extend        | 33 |
|    |      | 4.2.1 Servo Axes Setting                 | 33 |
|    |      | 4.2.2 I/O Extend                         | 33 |
|    | 4.3  | Loop                                     | 34 |
|    | 4.4  | System Startup                           | 36 |
|    | 4.5  | Manual Mode                              | 37 |
|    | 4.6  | Auto Mode                                | 38 |
|    |      | 4.6.1 Select Current Program             | 38 |
|    |      | 4.6.2 Auto Running                       | 38 |
|    | 4.7  | Program Parameter                        | 39 |
|    |      | 4.7.1 Main Menu                          | 39 |
|    | 4.8  | Program File Management                  | 40 |
|    |      | 4.8.1 Program File Explorer              | 40 |
|    |      | 4.8.2 Program Rename                     | 40 |
|    |      | 4.8.3 Copy Program                       | 41 |
|    |      | 4.8.4 Delete Program                     | 41 |
|    | 4.9  | Modify Program Parameters                | 42 |
|    | 4.10 | Modify Production Schedule               | 42 |
|    | 4.11 | I I/O Port Monitor                       | 44 |
|    |      |                                          |    |

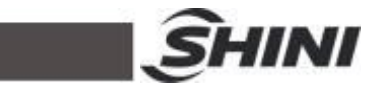

|    | 4.12 System   | Setup Parameters                                  | 44 |
|----|---------------|---------------------------------------------------|----|
|    | 4.13 Setup S  | ystem Parameter                                   | 47 |
|    | 4.14 Current  | Alarms and Alarm Resume                           | 50 |
|    | 4.15 System   | Information                                       | 51 |
|    | 4.16 Teach M  | Node                                              | 51 |
|    | 4.16.1        | Enter Teach Mode                                  | 51 |
|    | 4.16.2        | Insert Actions                                    | 52 |
|    | 4.16.3        | Program Branch Control                            | 56 |
|    | 4.17 Program  | n/System Value                                    | 58 |
| 5. | Alarm Mess    | age                                               | 59 |
| 6. | Maintenance   | e                                                 | 62 |
|    | 6.1 General   | l                                                 | 62 |
|    | 6.2 Lubricat  | ion Requirements                                  | 62 |
|    | 6.3 Mainten   | ance Cycle                                        | 62 |
| 7. | Assembly D    | liagram                                           | 63 |
|    | 7.1 Traverse  | e Unit                                            | 63 |
|    | 7.2 Parts Lis | st                                                | 64 |
|    | 7.3 Main Ar   | m Unit                                            | 65 |
|    | 7.4 Parts Lis | st                                                | 66 |
|    | 7.5 Crosswi   | se Unit                                           | 67 |
|    | 7.6 Parts Lis | st                                                | 68 |
| 8. | Electric Cor  | ntrol Chart                                       | 69 |
|    | 8.1 The Pov   | ver Input Wiring Diagram                          | 69 |
|    | 8.2 The Par   | nasonic Servo Motor Wiring Diagram                | 70 |
|    | 8.3 The Par   | nasonic Servo Motor and I/O Board Wiring Diagram  | 71 |
|    | 8.4 The Del   | ta Servo Motor and Servo Driver Wiring Diagram    | 72 |
|    | 8.5 The Del   | ta Servo Motor and I/O Board Wiring Diagram       | 73 |
|    | 8.6 The Cui   | nsico Servo Motor and Servo Driver Wiring Diagram | 74 |
|    | 8.7 The Cui   | nsico Servo Motor and I/O Board Wiring Diagram    | 75 |
|    | 8.8 Z-axis I/ | O Board Wiring Diagram                            | 76 |
|    | 8.9 Main Ar   | m Wiring Diagram 1                                | 77 |
|    | 8.10 Main Ar  | m Wiring Diagram 2                                | 78 |
|    | 8.11 Sub-arm  | n Wiring Diagram                                  | 79 |

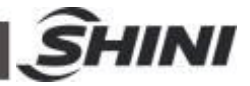

| 8.12 IMM (injection molding machine) Wiring Diagram 1 | 80 |
|-------------------------------------------------------|----|
| 8.13 IMM (injection molding machine) Wiring Diagram 2 | 81 |
| 8.14 Main Control Board Component Layout (U1)         | 82 |
| 8.15 Pneumatic Schematic Diagram                      | 83 |

#### **Table Index**

| Table 2-1: Specification List | 3 |
|-------------------------------|---|
|-------------------------------|---|

### **Picture Index**

| Picture 2-1: X and Z Axes Servo Telescopic                            | 15 |
|-----------------------------------------------------------------------|----|
| Picture 2-2: Y and Z Axes Servo Telescopic                            | 15 |
| Picture 2-3: X and Z Axes Servo                                       | 16 |
| Picture 3-1: before modified                                          | 27 |
| Picture 3-2: after modified                                           | 27 |
| Picture 3-3: before modified                                          | 27 |
| Picture 3-4: after modified                                           | 28 |
| Picture 3-5: before modified                                          | 28 |
| Picture 3-6: after modified                                           | 29 |
| Picture 3-7: before modified                                          | 29 |
| Picture 3-8: after modified                                           | 29 |
| Picture 7-1: Traverse Unit                                            | 63 |
| Picture 7-2: Main Arm Unit                                            | 65 |
| Picture 7-3: Crosswise Unit                                           | 67 |
| Picture 8-1: The Power Input Wiring Diagram                           | 69 |
| Picture 8-2: The Panasonic Servo Motor Wiring Diagram                 | 70 |
| Picture 8-3: The Panasonic Servo Motor and I/O Board Wiring Diagram   | 71 |
| Picture 8-4: The Delta Servo Motor and Servo Driver Wiring Diagram    | 72 |
| Picture 8-5: The Delta Servo Motor and I/O Board Wiring Diagram       | 73 |
| Picture 8-6: The Cuinsico Servo Motor and Servo Driver Wiring Diagram | 74 |
| Picture 8-7: The Cuinsico Servo Motor and I/O Board Wiring Diagram    | 75 |
| Picture 8-8: Z-axis I/O Board Wiring Diagram                          | 76 |
| Picture 8-9: Main Arm Wiring Diagram 1                                | 77 |
| Picture 8-10: Main Arm Wiring Diagram 2                               | 78 |

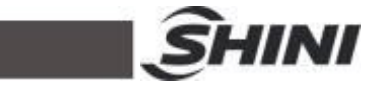

| Picture 8-11: Sub-arm Wiring Diagram                           | . 79 |
|----------------------------------------------------------------|------|
| Picture 8-12: IMM (injection molding machine) Wiring Diagram 1 | . 80 |
| Picture 8-13: IMM (injection molding machine) Wiring Diagram 2 | . 81 |
| Picture 8-14: Main Control Board Component Layout (U1)         | . 82 |
| Picture 8-15: Pneumatic Schematic Diagram                      | . 83 |

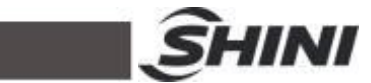

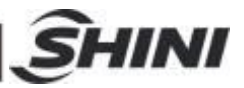

# 1. Transportation and Storage

 $\delta$  During transporting the robot, working underneath the robot is forbidden.

If it is necessary to remove or reinstall the robot, please contact the agent or manufacturer for help. The manufacturer and agent do not have any responsibility for injuries or damage if the customers remove robots themselves.

## 1.1 Transportation

- 1. ST2 series robot is fix on a steel structure base and packaged with crate.
- 2. Before transporting, fasten the sliding base to prevent any collision.
- 3. The arms are free to slide when electric power and pneumatic supply are off. Before packaging, push arms upwards and lock arms.
- 4. During transporting, please keep the robot away from other objects, in order to avoid damages.
- 5. Should increase plastic bag out of the robot, and if necessary, pumping vacuum and put desiccant in the packing during the long-distance transporting.
- 6. The temperature between  $-25^{\circ}$  to  $55^{\circ}$  during the transportation, for short transportation (inner 24 hours), the temperature can not higher than  $70^{\circ}$ .

The robot you order before sending out the factory, it is confirmed in good working condition, please check whether there is any damage during carrying or transporting. Please be carefully, when dismantling of components and packaging, if the robot has found the injury, you can use the package again.

If there is any damage caused by transport, please:

- 1) Feedback immediately to the transportation companies and our company.
- 2) Claim damages to the shipping company; fill in the file request for compensation.
- 3) Retain the damage items wait for testing. Until the testing is completed, do not return the damaged items.

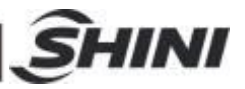

# 1.2 Transportation after Unpacking

- 1. After taking apart the package, first removed the supporting plate. To do as following:
- 1) Release 6 fixed screws on the supporting board, remove the packing support plate.
- 2) Rotate beams and arm slowly, so that the arm and the beam was vertical.
- 3) Lock the arm connecting plate and the sliding seat by the 6 screws on the supporting plate.
- Note: 1) Remove the packing support plate should be careful to prevent the arm wrist and the machine damage or personal injury.

2) Lock the arm connecting plate and the sliding seat, ensure that the arm in vertical state.

2. There is a ring in the parts box when the robot sent, after taking apart the package, the ring is installed on the T-block of the vertical beam, using with the two ends of the beam. (see the picture)

Note: after hoisting, please keep rings of the vertical beam, and use again next time.

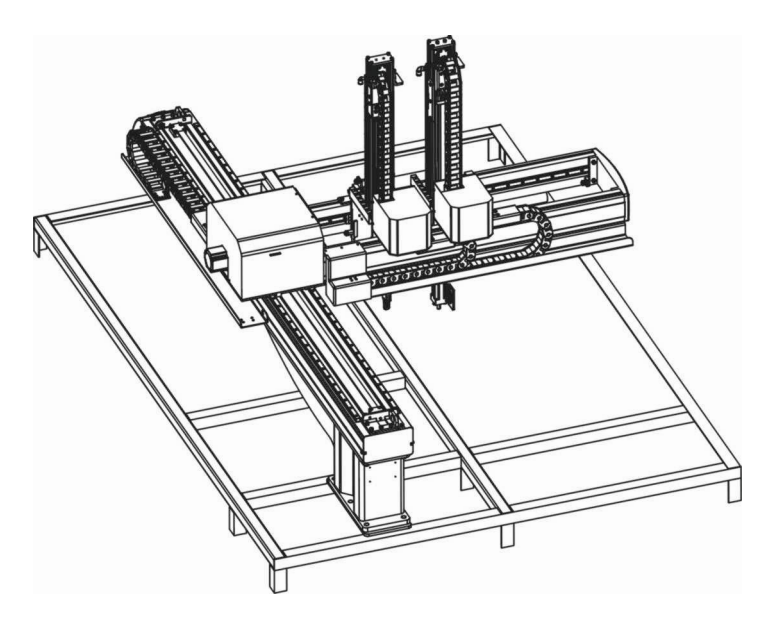

Packing of ST2-T

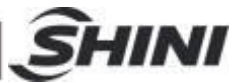

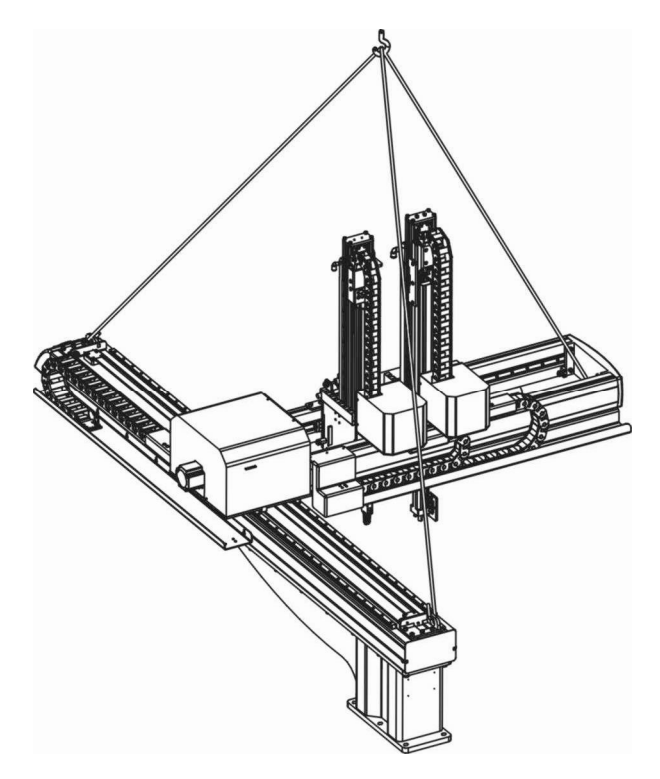

Hanging Transportation of ST2-T

### 1.2.1 Storage

- 1. Switch off the main air source and power, if robot is not use for a long time.
- 2. Robots should be stored in ventilated, dry room to prevent rust and damping.
- 3. If not use for a long time, please anti-rust, and if necessary place film to prevent dust and erosion.

#### 1.2.2 Operation Environment

- 1. Temperature: between  $+5^{\circ}$  to  $+40^{\circ}$ .
- 2. Humidity: temperature +40  $^{\circ}$ C, relative humidity 50%.
- 3. Elevation: under 1000 meters above sea level.
- 4. Stop using the product immediately when the following occurs:
- I .Power cable is damaged.
- II .Air tube is damaged.
- III. Air pressure is not enough or too high.
- IV.Machine breaks down or dissembled by unauthorized personal.
- V.There are organic solvent, acidic phospholipids, sulfurous acid, and chlorine, flammable and explosive dangerous matter in compressed air.

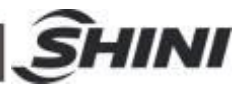

#### 1.2.3 Retirement

When the robot goes to its end if service life, it should be demolished according to different martial (metal, oil, lubricants, plastic, rubber, etc.) to split in different ways. Deal with the machine according to local requirements; ensure the commission company as the best.

### 1.3 Exemption Clause

The following statements clarify the responsibilities and regulations born by any buyer or user who purchases products and accessories from Shini (including employees and agents).

Shini is exempted from liability for any costs, fees, claims and losses caused by reasons below:

- 1. Any careless or man-made installations, operation and maintenances upon machines without referring to the Manual prior to machine using.
- 2. Any incidents beyond human reasonable controls, which include man-made vicious or deliberate damages or abnormal power, and machine faults caused by irresistible natural disasters including fire, flood, storm and earthquake.
- Any operational actions that are not authorized by Shini upon machine, including adding or replacing accessories, dismantling, delivering or repairing.
- 4. Employing consumables or oil media that are not appointed by Shini.

Any problems please contact with Shini agent or Shini company:

| Headquarters & Taipei Factory | TEL: (02)26809119   |
|-------------------------------|---------------------|
| China Service Hotline:        | TEL: 800-999-3222   |
| Dongguan Factory              | TEL: (0769)83313588 |
| Nongbo Factory                | TEL: (0574)86719088 |

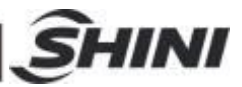

# 2. Installation

### 2.1 Instruction

- 2.1.1 Safety Issue
  - 1. Before installation, please read this chapter carefully.
  - 2. Fix robot on the base before operating.
  - 3. After installing robot, indicate the working area with safety fence.
  - 4. The hand controller should be placed outside of the safety fence.
  - 5. Keep the air pipe in good way during installation.
  - 6. The power connection should be performed only by authorized electrician.
  - Connecting cable and the grounded should obey the local rules and regulations
  - 8. The grounded wire can not attach to the water pipes, gas pipes, telephone lines or television cables.
  - 9. Use the independent cable and power switch, the diameter of main power wire can not be less than the wire of control box.
  - 10. The end of the power wire must be safety and immobility.
- 2.1.2 Compressed Air Connection
  - 1. According to the filter specifications to choose a suitable hose connected between the air source and filter.

Note: before connecting hoses, clean the hoses by compressed air. To ensure that there is no cuttings, sealing tapes in it.

- 2. Check the air connection of control box in good conditions, without bending conditions.
- 2.1.3 Electric Power Connection
  - 1. The electrical connection should be performed only by authorized electrician.
  - 2. Shut off the power supply before connection.
  - 3. Set up the safety electrical outside of the control system to keep the control system works in normally.
  - 4. Before installation, wiring, operation, and maintenance must be familiar with instructions guide as well as machinery, electronics and security attentions.
  - 5. Ground the wire before robot operating.
  - 6. Wiring grounding should connect to metal and keep away from inflammable matter.

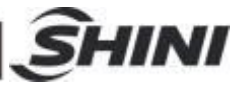

The power requirements are given on the type plate if the robot, the power connection is provided through a normal power cord and a CEE plug.

The power connection should be performed only by authorized electrician and should be in accordance with any applicable regulations.

### 2.1.4 Safety Fence

- 1. After installing the robot, indicate the safety fence outside the scope of the robot working area.
- 2. The hand controller should be fixed outside of the safety fence.
- 3. Stick the warning signals on outstanding place of the fence.

# 2.1.5 Mounting Preparation

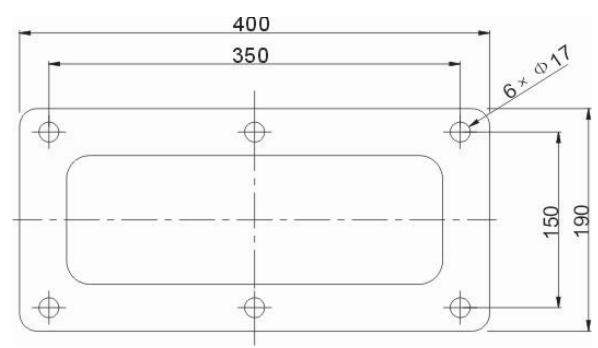

- 1. Before drilling, switch off the injection molding machine and then turn off the power, avoid the scrap-iron into the mold.
- 2. Stock the drilling picture on the installing surface of IMM.
- 3. Use the center punch to assist drilling.
- Place the magnetic drill on the fixing plate, use drill bits (Φ14) to drill holes about 30mm depth.
- 5. Tapping. Use M16 tap to produce internal 6 screws threads about 25mm depth.

# 2.1.6 Mounting Instruction

- 1. Should avoid vibration, collision and falling, when transfer the top of IMM.
- Alignment holes, using the 8mm torque wrench turn to 77Nm tightens the M16×30 hex socket screws.

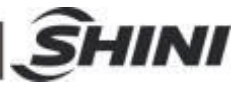

Note: if with the transition plate, fix it on the injection molding machine, then fix robot on transition plate.

# 2.2 Equipment Specification

2.2.1 Dimensions (Telescopic Arm)

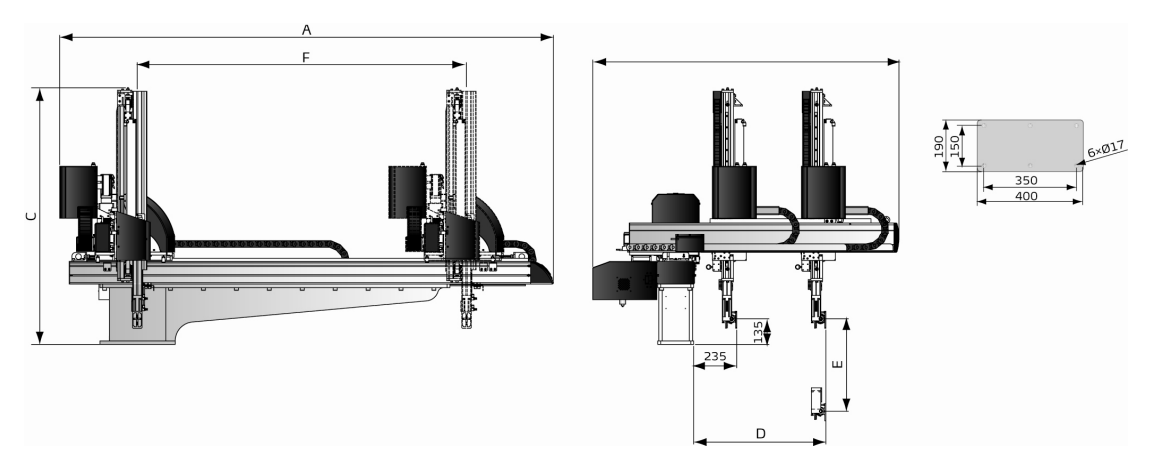

Picture 2-1: X and Z Axes Servo Telescopic

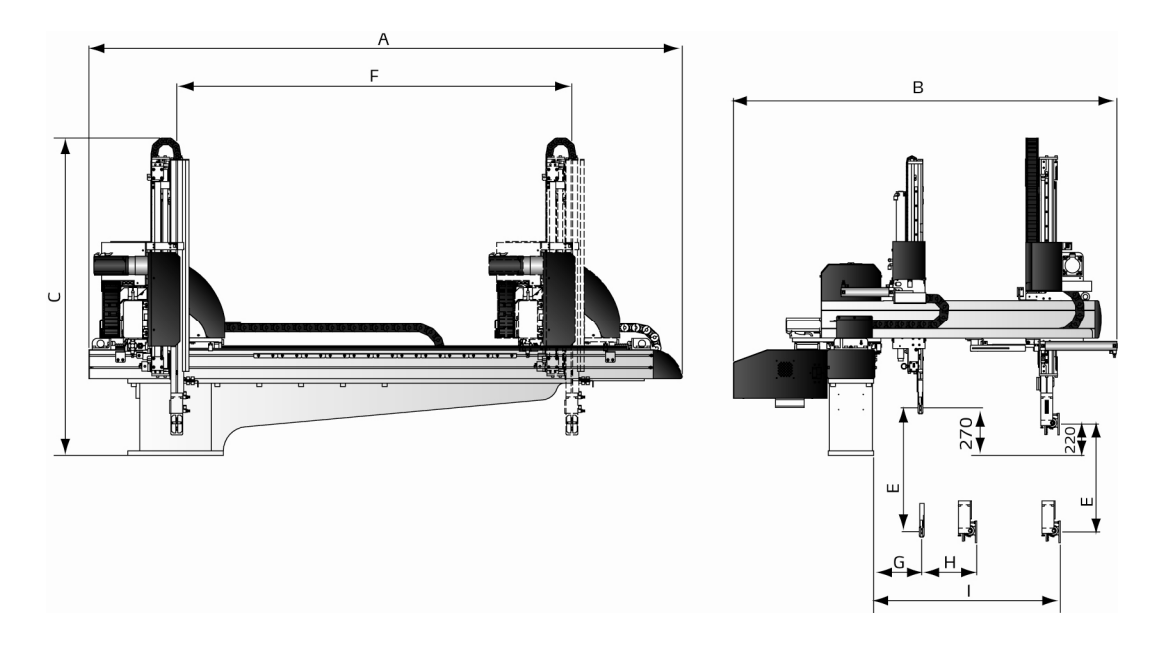

Picture 2-2: Y and Z Axes Servo Telescopic

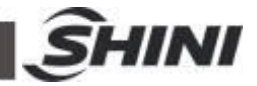

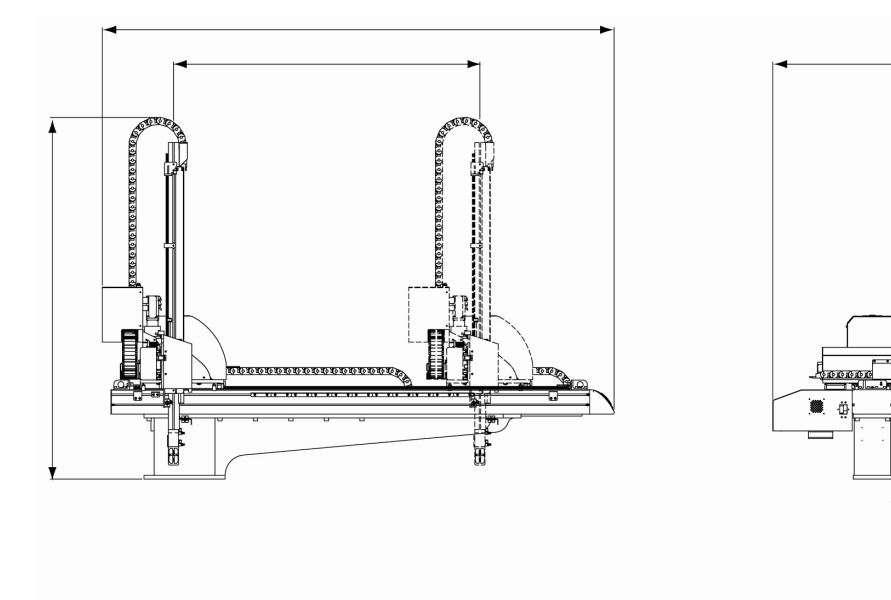

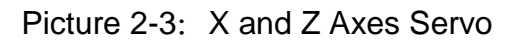

# 2.2.2 Model Specification

| Table 2-1: | Specification | List |
|------------|---------------|------|
|------------|---------------|------|

| Model               |                 | ST2-700-1400T | ST2-900-1600T | ST2-1100-1800T | ST2-700-1400 |
|---------------------|-----------------|---------------|---------------|----------------|--------------|
| IMM (ton)           |                 | 100-200       | 200-300       | 300-450        | 100-200      |
| Traverse(mm         | )               | 1400          | 1600          | 1800           | 1400         |
| Crosswise           | Main arm        | 460           | 580           | 700            | 480          |
| stroke (mm)         | Sub-arm         | /             | /             | /              | /            |
| Vertical            | Main arm        | 700           | 900           | 1100           | 700          |
| stroke (mm)         | Sub-arm         | /             | /             | /              | /            |
| Max Load (v         | vith tool) (kg) | 3             | 3             | 3              | 3            |
| Min Pick-out        | Time (sec)      | 2.0           | 2.2           | 2.5            | 2.0          |
| Min Cycle Ti        | me (sec)        | 6.3           | 6.5           | 7              | 6.3          |
| Air pressure        | range (bar)     | 4-6           | 4-6           | 4-6            | 4-6          |
| Max Air Consumption |                 | 7.5           | 9.5           | 11.5           | 9            |
| Net Weight (k       | (g)             | 260           | 280           | 300            | 240          |
|                     | А               | 2300          | 2500          | 2700           | 2300         |
|                     | В               | 1430          | 1550          | 1670           | 1430         |
|                     | С               | 1250          | 1350          | 1450           | 1600         |
| Dimensions          | D(max)          | 700           | 820           | 940            | 690          |
| (mm)                | E(max)          | 700           | 900           | 1100           | 700          |
| (1111)              | F(max)          | 1400          | 1600          | 1800           | 1400         |
|                     | G(max)          | /             | /             | /              | /            |
|                     | H(max)          | /             | /             | /              | /            |
|                     | I(max)          | /             | /             | /              | /            |

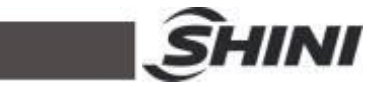

| Model               |                     | ST2-900-1600 | ST2-1100-1800 | ST2-Y700-1400T | ST2-Y700-1400DT |
|---------------------|---------------------|--------------|---------------|----------------|-----------------|
| IMM (ton)           |                     | 200-300      | 300-450       | 100-200        | 850-1600        |
| Travers             | se(mm)              | 1600         | 1800          | 1400           | 1400            |
| Crosswise           | Main arm            | 600          | 720           | 150            | 150             |
| stroke (mm)         | Sub-arm             | /            | /             | /              | 100             |
| Vertical            | Main arm            | 900          | 1100          | 700            | 700             |
| stroke (mm)         | Sub-arm             | /            | /             | /              | 750             |
| Max Load (w         | ith tool) (kg)      | 3            | 3             | 3              | 3               |
| Min Pick-out        | Time (sec)          | 2.2          | 2.5           | 2              | 2.2             |
| Min Cycle T         | ime (sec)           | 6.8          | 7             | 6.6            | 6.6             |
| Air pressure r      | ange (bar)          | 4-6          | 4-6           | 4-6            | 4-6             |
| Max Air Co<br>(NL/c | nsumption<br>ycle)* | 11           | 13.5          | 7              | 12              |
| Net Wei             | ght (kg)            | 250          | 260           | 250            | 270             |
|                     | А                   | 2500         | 2700          | 2300           | 2300            |
|                     | В                   | 1550         | 1670          | 1430           | 1430            |
|                     | С                   | 1800         | 2000          | 1350           | 1350            |
| Dimensions          | D(max)              | 810          | 930           | 700            | 700             |
| (mm)                | E(max)              | 900          | 1100          | /              | 750             |
| ()                  | F(max)              | 1600         | 1800          | 1400           | 1400            |
|                     | G(max)              | /            | /             | /              | 110             |
|                     | H(max)              | /            | /             | /              | 180             |
|                     | I(max)              | /            | /             | 680            | 1200            |

| Model                              |                | ST2-Y900-1600T | ST2-Y900-1600DT | ST2-Y1100-1800T | ST2-Y1100-1800DT |
|------------------------------------|----------------|----------------|-----------------|-----------------|------------------|
| IMM (ton)                          |                | 200-300        | 200-300         | 300-450         | 300-450          |
| Travers                            | e(mm)          | 1600           | 1600            | 1480            | 1480             |
| Crosswise                          | Main arm       | 250            | 250             | 300             | 300              |
| stroke (mm)                        | Sub-arm        | /              | 150             | /               | 150              |
| Vertical                           | Main arm       | 900            | 900             | 1100            | 1100             |
| stroke (mm)                        | Sub-arm        | /              | 950             | /               | 1150             |
| Max Load (w                        | ith tool) (kg) | 3              | 3               | 3               | 3                |
| Min Pick-out                       | Time (sec)     | 2.1            | 2.3             | 2.2             | 2.5              |
| Min Cycle T                        | ime (sec)      | 7              | 7               | 7.2             | 7.5              |
| Air pressure r                     | ange (bar)     | 4-6            | 4-6             | 4-6             | 4-6              |
| Max Air Consumption<br>(NL/cvcle)* |                | 9              | 15              | 11              | 18               |
| Net Wei                            | ght (kg)       | 260            | 280             | 270             | 290              |
|                                    | А              | 2500           | 2500            | 2700            | 2700             |
|                                    | В              | 1550           | 1550            | 1730            | 1730             |
|                                    | С              | 1450           | 1450            | 1550            | 1550             |
| Dimensions                         | D(max)         | 900            | 900             | 1100            | 1100             |
| (mm)                               | E(max)         | /              | 950             | /               | 1150             |
| ()                                 | F(max)         | 1600           | 1600            | 1800            | 1800             |
|                                    | G(max)         | /              | 170             | /               | 170              |
|                                    | H(max)         | /              | 180             | /               | 180              |
|                                    | l(max)         | 800            | 800             | 920             | 920              |

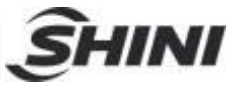

| Model                              |                | ST2-Y1300-2000T | ST2-Y1300-2000DT | ST2-Y1500-2200T | ST2-Y1500-2200DT |  |
|------------------------------------|----------------|-----------------|------------------|-----------------|------------------|--|
| IMM (ton)                          |                | 450-650         | 450-650 650-850  |                 | 650-850          |  |
| Travers                            | se(mm)         | 2000            | 2000             | 2200            | 2200             |  |
| Crosswise                          | Main arm       | 400             | 400              | 400             | 400              |  |
| stroke (mm)                        | Sub-arm        | /               | 200              | /               | 200              |  |
| Vertical                           | Main arm       | 1300            | 1300             | 1500            | 1500             |  |
| stroke (mm)                        | Sub-arm        | /               | 1350             | /               | 1550             |  |
| Max Load (w                        | ith tool) (kg) | 10              | 10               | 12              | 12               |  |
| Min Pick-out                       | Time(sec)      | 3.2             | 3.2              | 3.5             | 3.5              |  |
| Min Cycle Time (sec)               |                | 8.5             | 8.5              | 9               | 9                |  |
| Air pressure range (bar)           |                | 4-6             | 4-6              | 4-6             | 4-6              |  |
| Max Air Consumption<br>(NL/cvcle)* |                | 10              | 10               | 12              | 30               |  |
| Net Weight (kg)                    |                | 500             | 750              | 550             | 850              |  |
|                                    | А              | 2700            | 2700             | 2900            | 2900             |  |
|                                    | В              | 1890            | 1890             | 1950            | 1950             |  |
|                                    | С              | 1600            | 1600             | 1700            | 1700             |  |
| Dimensions                         | D(max)         | 1300            | 1300             | 1500            | 1500             |  |
| (mm)                               | E(max)         | /               | 1350             | /               | 1550             |  |
| ()                                 | F(max)         | 2000            | 2000             | 2200            | 2200             |  |
|                                    | G(max)         | /               | 120              | /               | 120              |  |
|                                    | H(max)         | /               | 170              | /               | 170              |  |
|                                    | I(max)         | 1100            | 1100             | 1150            | 1150             |  |

| Model                           |                 | ST2-Y1800-2400T | ST2-Y1800-2400DT |
|---------------------------------|-----------------|-----------------|------------------|
| IMM (ton)                       |                 | 850-1600        | 850-1600         |
| Travers                         | e(mm)           | 2400            | 2400             |
| Crosswise stroke                | Main arm        | 400             | 400              |
| (mm)                            | Sub-arm         | /               | 200              |
| Vartical straks (mm)            | Main arm        | 1800            | 1800             |
| venical stroke (mm)             | Sub-arm         | /               | 1850             |
| Max Load (v                     | vith tool) (kg) | 14              | 14               |
| Min Pick-out                    | Time (sec)      | 3.8             | 3.8              |
| Min Cycle Time (sec)            |                 | 9.5             | 9.5              |
| Air pressure range (bar)        |                 | 4-6             | 4-6              |
| Max Air Consumption (NL/cycle)* |                 | 14              | 32               |
| Net Weight (kg)                 |                 | 600             | 1000             |
|                                 | A               | 3100            | 3100             |
|                                 | В               | 2010            | 2010             |
|                                 | С               | 1850            | 1850             |
| Dimensions                      | D(max)          | 1800            | 1800             |
| (mm)                            | E(max)          | /               | 1850             |
| · · /                           | F(max)          | 2400            | 2400             |
|                                 | G(max)          | /               | 120              |
|                                 | H(max)          | /               | 170              |
|                                 | I(max)          | 1200            | 1200             |

Note:1. "M" stands for middle mold detector, suit for 3-pate mold.

"EM12" stands for Euromap 12 communication interface.

"EM67" stands for Euromap 67 communication interface.

- 2. "\*" max air consumption for suction device 60NI/min.
- 3. Power supply: 1Φ, 200~240V.

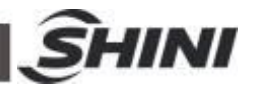

### 2.2.3 Pneumatic Source Requirement

Compressed air is connected by  $3/8-\Phi 12$  trachea. Filter pressure valve with a clear scale line, convenient adjustment. Bring adjustment knob upward and with a clockwise rotation, pressure increases; counterclockwise rotation, air pressure decreases, the pressure range between 0 to 10bar. After adjustment, please press the adjustment knob to lock pressure.

ST2 robot requirement supply pressure: 4bar to 6bar.

When the pressure is equal or drop below than 4bar, the robot will stop working and alarm. When the pressure up to 6bar, it will affect the service life of pneumatic components.

### 2.3 Electrical Connection

2.3.1 Main Power Supply

The power requirements are given on the serial plate of the robot, the power connection is provided through cable conductor and CEE plug.

The power connection should be performed only by an authorized electrician and according to applicable electric utility regulations.

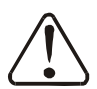

Connection of the interface plug to the machine and testing of all signals must be done by a specialist in injection molding machines and robots. Preferably, this should be done by one of our service engineers together with a qualified service engineer for the injection molding machine.

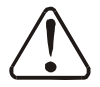

The interface signal functions must be carefully tested, as improper operation may cause malfunction or damage to the robot and the mold.

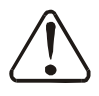

In particular, the functions of the safety circuits must be thoroughly checked.

• Testing the emergency stop signals to and form the IMM.

• When press the emergency stop switch on hand controller, the error message emergency stop must also be indicated at the iMM. And when press the emergency stop on IMM, the emergency stop signal must also be indicated at the robot.

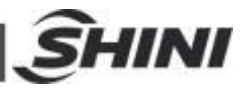

# 2.4 Adjusting the Axis Positions

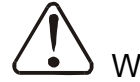

While adjusting the position, make sure that robot can not be run and the compressed air supply is shut off.

2.4.1 Adjusting the X-position

The X-positions are determined by the stops A, B.

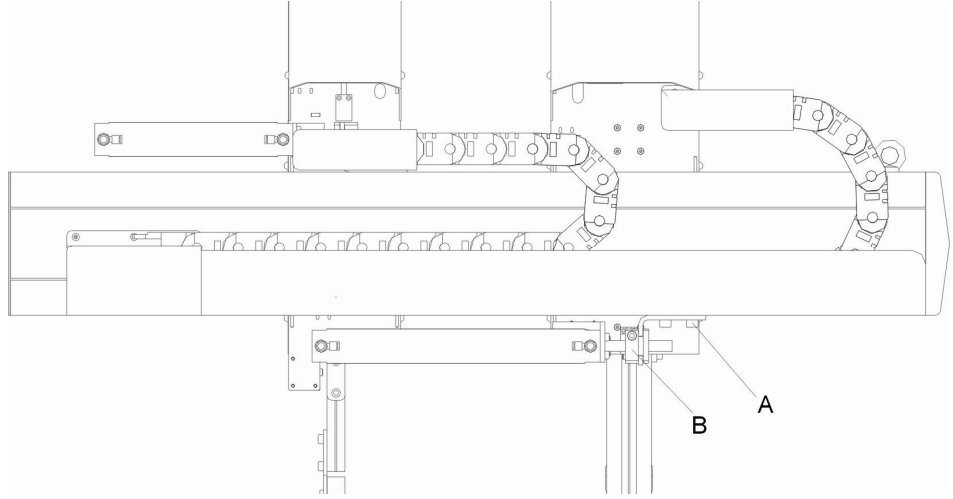

Bracket A on X1-axis (main arm) is for adjusting the end-position, and stop package B is for adjusting the stroke length and the 0-position.

Bracket B on X2-axis (sub-arm) is for adjusting the 0-position, and stop package B is for adjusting the stroke length and the end-position.

Before running in to the mold range with the Y-axis for the frist time, you must check whether the X-positions can be reached without damaging the mold and the Y-axis, the end position of the X-axis must be adjusted

Adjusting the end-position of X1-axis:

- 1) Run the X1-axis to its end position
- 2) Release bracket A
- 3) Push bracket A to shock absorber, in the compression state
- 4) Fix the stop package A

Adjusting the 0-position of X1-axis (the length of stroke)

- 1) Release stop package B
- 2) Run the X1-axis to the 0-position
- 3) Manually push cylinder position rod to the fully extended state
- 4) Fix the stop package B

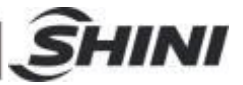

Adjusting the 0-position of X2-axis:

- 1) Run the X2-axis to its 0-position
- 2) Release bracket A
- 3) Manually push bracket A to shock absorber, in the compression state
- 4) Fix the stop package A

Adjusting the end-position of X2-axis (the length of stroke):

- 1) Release stop package B
- 2) Run the X2-axis to its end-position
- 3) Manually push cylinder position rod to the fully extended state
- 4) Fix the stop package B.
- 2.4.2 Adjusting the Y-position

Set the end-position of Y-axis to its end position

Adjusting the end-position of Y-axis:

- 1) Loosen shock absorber on the end-position
- 2) Push the cylinder on Y-axis to its end-position
- 3) Rotate the up-going shock absorber to the in fully compression state
- 4) Fix the shock absorber

The pick-up position can be set using the stop package.

Adjusting the Pick-up Position:

- 1) Run the Y-axis to its end position
- 2) Seal off the compressed air
- 3) Loosen the Y-axis stop package
- 4) Manually push Y-axis to the desired position
- 5) Push stop package to shock absorber, in the compression state
- 6) Fix the Y-stop package

Note: the down shock absorber completely compressed, the top position of shock absorber shall not be lower than the origin of position sensor, if not, when arm down, the down-block will damage the origin sensor.

2.4.3 Adjusting the Z-position

The Z-axis position can be using servo control system.

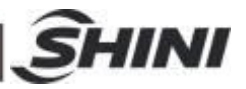

# 2.5 Gripper and Suction Monitoring

2.5.1 Gripper Setting

If the gripper didn't clamp parts in opened state or in the closed state, the light of the magnetic sensor is off. If the gripper clamped parts, the magnetic sensor is on.

Adjusting the Magnetic Sensor:

- 1. Loosen the screw which is fixed on the magnetic sensor.
- 2. Make the light on when gripper clamp the parts, if not make the light off.
- 3. Tighten the fixing screw after finishing adjustment.

During the robot working, if the grippers not clamp the part, the robot will stop operating and alarm.

### 2.5.2 Digital Pressure Switch

- 1. The default setting is 4bar, it can be adjusted according to the actual needs.
- 2. Digital pressure switch marked with scale, the internal of the digital pressure switch has a red ruler, which connected with the adjustment screw, when the rotation adjustments screw, the red ruler will move too.
- 3. Need to adjust the pressure, the user can rotate red ruler to set the valve by the hex key, clockwise rotation, the value increased, counter-clockwise rotation, the value decrease.

### 2.5.3 Digital Pressure Switch Setting

For CKD pressure switch:

- Ø Hysteresis mode:
  - a: Press "Mode" 2 seconds in measurement mode into "Comparative output 1 mode setting". Press up/down key till the screen display "HYS".
  - b: Press "Mode" once into "Comparative output 2 mode setting". Press up/down key till the screen display "OFF".
  - c: Press "Mode" once into "N.o./N.c. selection" (Normal open or normal close). Press up/down key till the screen display "NC".
  - d: Press "Mode" once into "Response time setting". Press up/down sets the response time (default setting: 2.5ms).
  - e: Press "Mode" once into "Displayed color of the main display selection". Press up/down key till the screen display "R-ON".
  - f: Press "Mode" once back to "measurement mode 1".

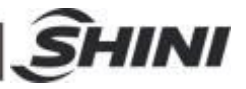

Ø Pressure value range setting:

The upper limit: for example "-50", press "Mode" screen display "L0-1", press up/down set the valve to "-50".

The lower limit: for example "-30", press "Mode" screen display "H1-1", press up/down set the valve to "-30".

Note: if the lower limit value smaller than the upper limit, pressure switch will display pressure "DOWN" error message.

Ø Lock button:

After setting value, press "Mode" and "down" keys together till screen displays "LOCK, ON". This operation is preventing error change pressure value.

Ø Remove lock button:

Press "Mode" and "down" keys together till screen display "LOCK, OFF".

For SMC pressure switch:

- Press "S" for 2 seconds till screen displays "F\*\*", use up/down keys to select "F0", press "S" into "unit selection mode", use up/down keys to select "PA", press "S" complete setting and back to "function selection mode", screen displays "F0".
- 2. Press up/down till screen displays "F1", press "S" into "OUT1 specification setting", and use up/down keys to select "HYS", press "S" into "out mode setting".
- 3. Use up/down keys to select "L-n", press "S" into "pressure setting".
- Use up/down keys to set pressure to "-50" (the value can be changed according to application). Press "S" into "Hysteresis mode".
   Use up/down keys to set value to "2". Press "S" into "displayed color of the main display selection".
- 5. Use up/down keys to select "Sor", press "S" back to "function selected mode".
- 6. Press "S" for 2 seconds back to "measurement mode".

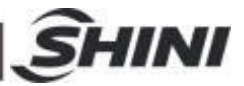

# 3. General Description

# 3.1 ST2 Series Abstract

ST2 series robot is designed for sprue and products from injection molding machine. One arm and double arms, standard and telescopic arms are selectable according to the application of 2-plate mold, 3-plate mold or hot runner system.

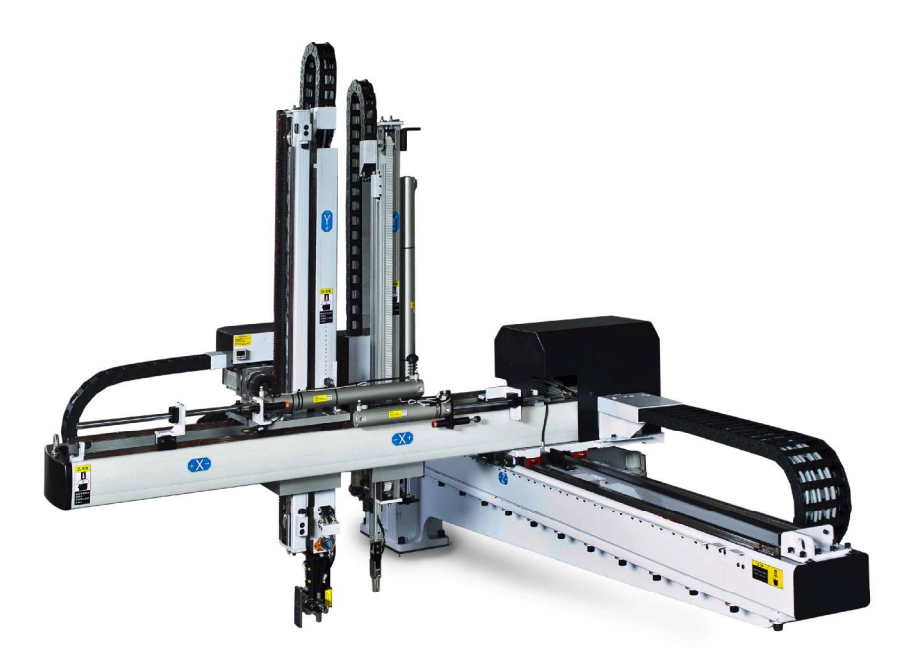

Model: ST2

### 3.2 Features

- 1. Appearance: compact and attractive appearance.
- 2. Conveniences: I/O circuit connection using convenience plug-in design, easy to installation and maintain.
- 3. Safety: with safety switches on each limit positions.
- 4. Function: with stack function.
- 5. Withdrawal: pick out part quickly and accurately, place part precision, ensure not to collision parts.
- 6. Humanization: use the humanization control system, easy to operate.
- 7. Package: mainly used wrist packing designs which can save room, avoid damage during transportation.

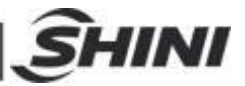

# 3.3 Functions

### 3.3.1 Description

ST2 series robot is mainly used for injection molding part and the sprue removed, all major parts of the robot are equipped with shock absorber devices and magnetic sensor, there is a die locking device with high security features on the arms. The main arm with quickly-pick, accurately-put function, it is not only guarantee the glove extract speed also ensure that the object is not damaged. For convenience of users packaging, this series robot with stack function, users can achieve two-stack (the X-axis) and Z-axis and Y-axis direction of an arbitrary stack, or two-stack (the Y-axis) and Z-axis and X-axis direction of an arbitrary stack.

#### 3.3.2 Malfunction Protection

Both the origin position and end position of the robot's stroke parts are with limited sensor switch. The devices of the limited position are on the two ends of the stroke axis (Z axis) and vertical axis (X axis), prevent robot anti-falling.

#### 3.3.3 Shock Absorber

There are shock absorbers on the main arm up/down position, sub-arm up/down position, and the position of main arm forward and forward and sub-arm backward. The main arm backward position and the forward position of sub-arm with air-cushion devices, which can reduce the impact of the robot when it is operating.

#### 3.3.4 Function Detection

ST2 series robot with limit sensor switches on traverse origin-position and end-position. Position limit devices on both two end of Z-axis and X-axis to protect robot if any occur accidents.

#### 3.3.5 Pick and Place

The arm with quickly-pick and accurately-put function, you can adjust the flow regulating valve on the main arm to change to putting speed.

#### 3.3.6 Self-protection

There is an anti-falling cylinder at below of the arm, which can effectively

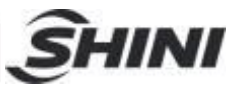

prevent the personal injury or machine damage caused by arm down or lack of air pressure. If air pressure is insufficient, the pressure sensor output signal, the arm back to up-limited, the arm was locked by ejected anti-falling cylinder piston rod. If the pressure is enough, anti-fall cylinder piston rod returns back.

When the robot's arm in locked state, if need manually push arm up and down, use flat tool to move anti-falling cylinder piston rod back, avoid damage to the arm or anti-falling cylinder.

3.3.7 Emergency Stop Function

The emergency stop button is located on the hand controller. When an emergency stop button is pressed, the power is turned off. The gripper and vacuum valves and the vacuum pump are not disconnected, to avoid dropping parts from the gripper. In addition, the controllers will remain under power to allow indication of error messages. If robot goes out of order or need emergency stop for examinations, press the emergency stop button to ensure safety operation.

### 3.4 Default Setting

- 1. Traverse speed: the initial setting is 85%.
- 2. Pressure sensor: the initial setting is 4bar, if air pressure is less than 4bar, the robot will stop working and alarm.
- 3. Filter regulating valve: the factory setting is 6bar.
- 4. Vacuum pressure switch: the factory setting is -50.

### 3.5 ST2 Robot Reversing

The following paragraph is the instruction for changing robot dropping side (operation side to non-operation side). For the safety purpose, please turn off the electrical power and pneumatic supply before carrying on the instruction.

 Unscrew the proximity sensor X103 and move it up to the same level as X102, then tighten X103. Unscrew the proximity sensor X102 and move it down to the same level as where X103 was, and then tighten X102. See picture 3-1, 3-2.

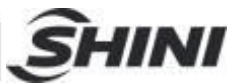

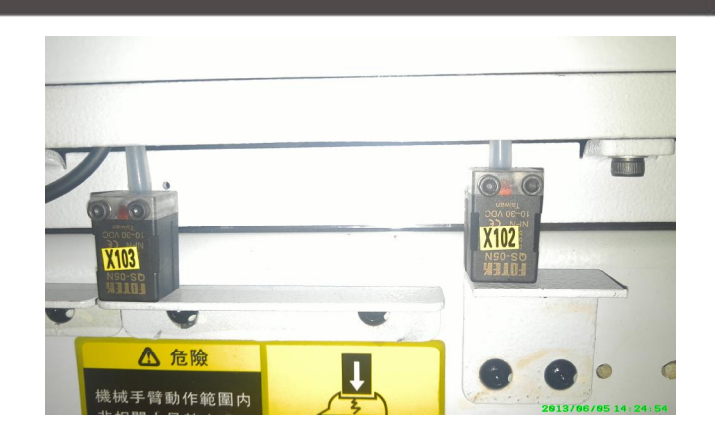

Picture 3-1: before modified

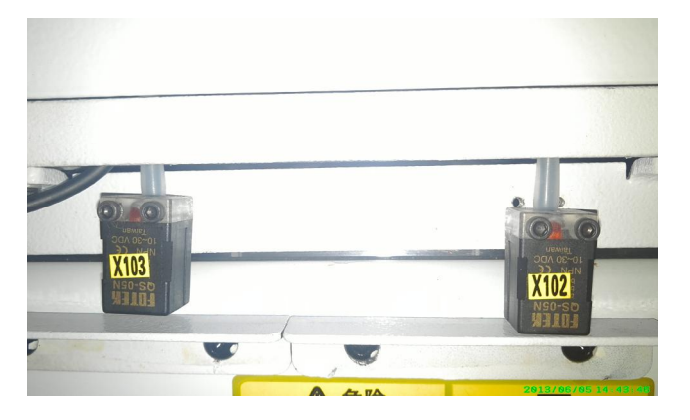

Picture 3-2: after modified

2. Move all "outside IMM safety zone blocks" to the other end of the beam. See picture 3-3, picture 3-4.

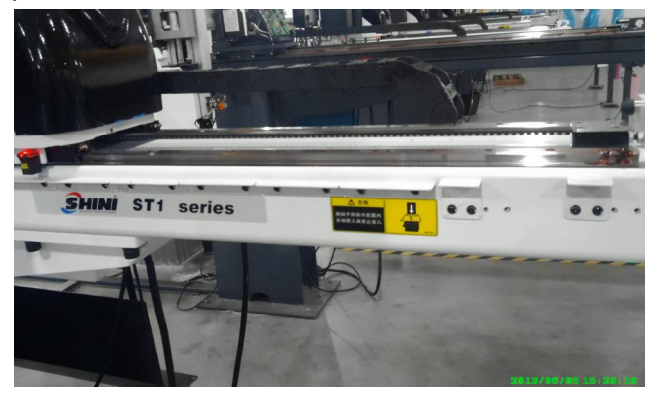

Picture 3-3: before modified

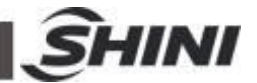

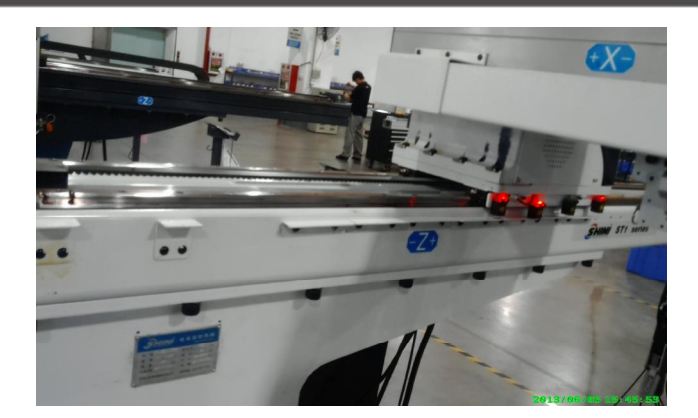

Picture 3-4: after modified

3. Move in mold sensor blocks to Z-axis belt fixed block, keep the distance about to 180mm.

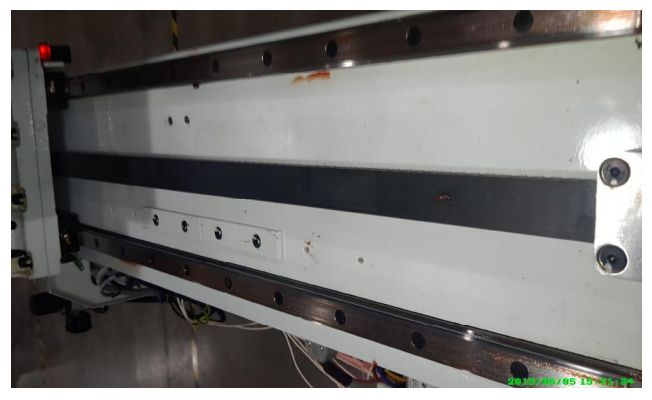

4. Open the sliding seat on the Z-axis, and then exchange the socket position of X101 and X104, also exchange the socket position of X102 and X103, on the circuit board U2. See picture 3-5, 3-6.

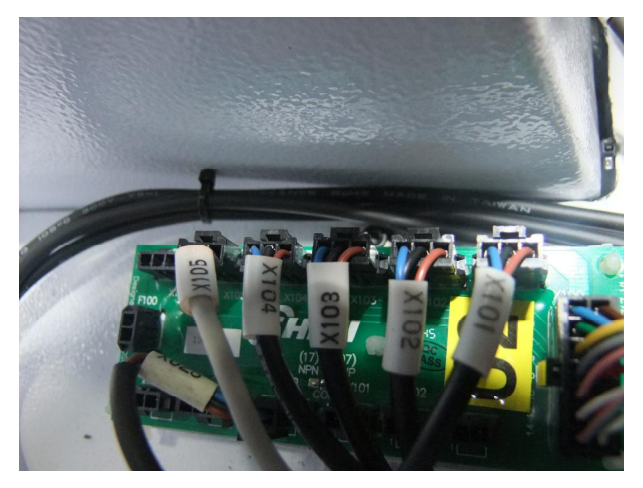

Picture 3-5: before modified 28(83)

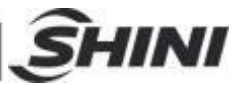

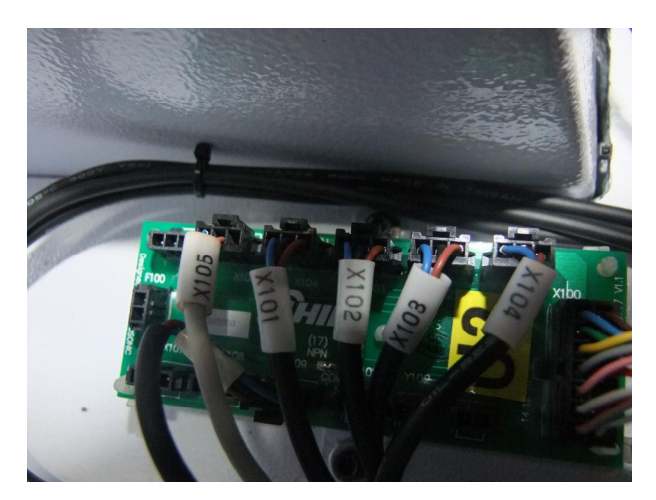

Picture 3-6: after modified

5. Change robot direction to reverse in hand controller. See picture 3-7, 3-8.

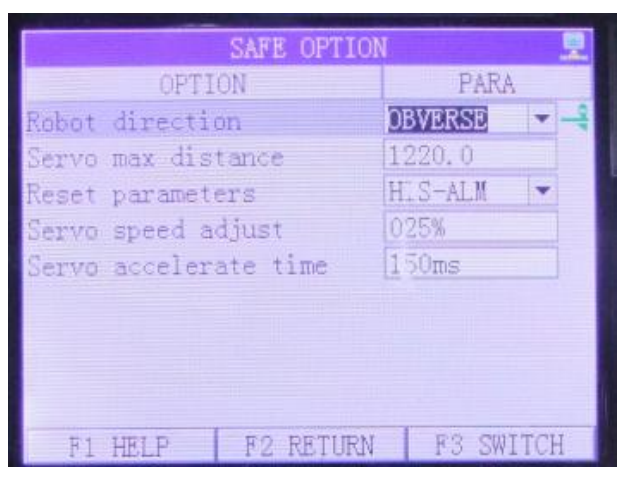

Picture 3-7: before modified

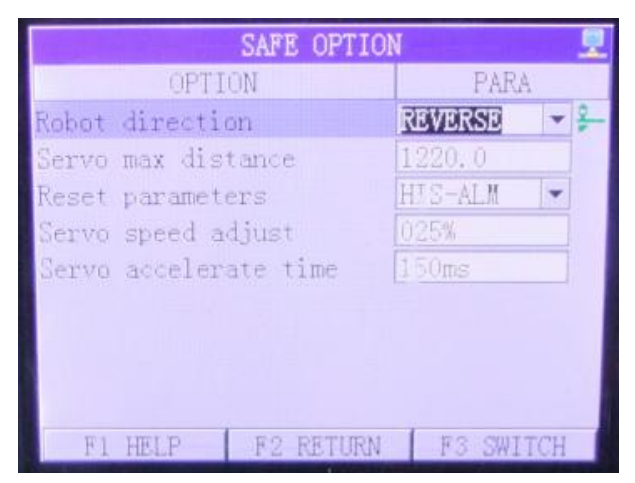

Picture 3-8: after modified

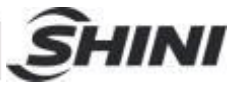

- 6. Horizontal rotate robot base 180 degree and move to the other end of beam then tighten it.
- 7. Robot reversing result checking.

Press "home position", robot will move reverse. After robot back to home position, Z-axis home position sensor (X103) light up. When robot running, limit sensor light up.

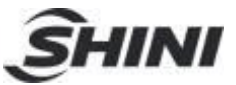

# 4. Operating Instruction

### 4.1 Hand Controller

4.1.1 Operation Panel of Hand Controller

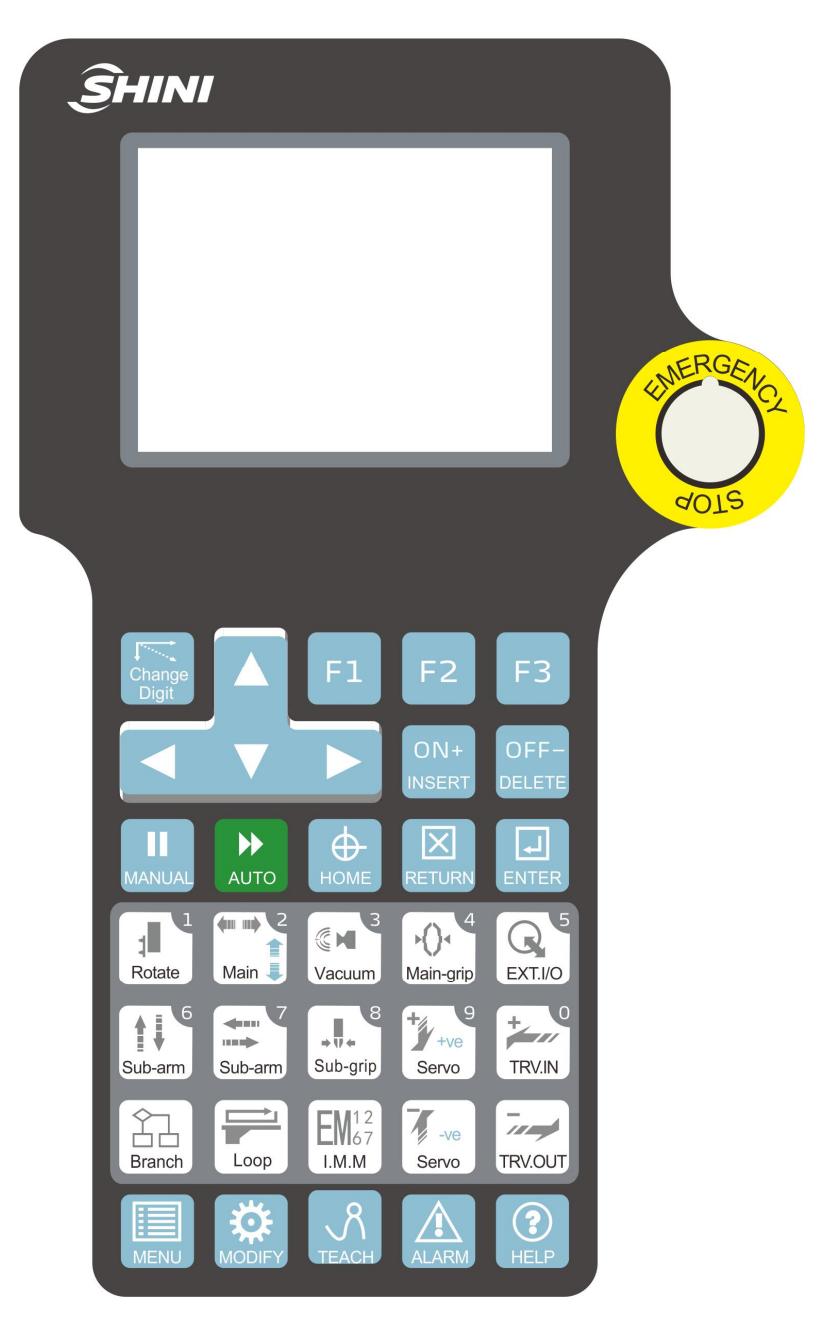

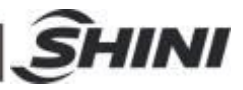

# 4.1.2 Hand Controller Keys

| Change<br>Digit        | change digit                       | $\bigtriangleup$    | up                                                    |
|------------------------|------------------------------------|---------------------|-------------------------------------------------------|
| <b>F1</b>              | F1                                 | $\bigtriangledown$  | down                                                  |
| F2                     | F2                                 | $\triangleleft$     | left                                                  |
| F3                     | F3                                 | $\triangleright$    | right                                                 |
| ON+<br>INSERT          | options toggle, or increase values | OFF-<br>DELETE      | options toggle, or decrease values                    |
|                        | manual, stop auto running          | 1<br>Rotate         | main arm rotate horizontal/vertical, or number "1"    |
| AUTO                   | auto running                       | ¢≕ ==∳ ♥≧<br>Main ♣ | main arm forward/backward /up<br>/down, or number "2" |
| Номе                   | home position                      | Vacuum              | main arm vacuum, or number "3"                        |
|                        | return                             | *() «<br>Main-grip  | main arm grip, or number "4"                          |
| ENTER                  | enter/exit                         | C EXT.VO            | extend port or number "5"                             |
| Branch                 | program branch                     | Sub-arm             | sub-arm up/down, or number "6"                        |
| EM <sup>12</sup><br>67 | IMM Euromap 12 or                  | 4                   | sub-arm forward/backward,                             |
| I.M.M                  | Euromap 67 signal                  | Sub-arm             | or NO. "7"                                            |
| Loop                   | program loop                       | + II +<br>Sub-grip  | sub-arm grip or number "8"                            |
| Servo                  | servo axis up/backward             | +ve<br>Servo        | servo down/forward, or number "9"                     |
| +ve<br>Servo           | servo axis traverse out            | +<br>TRV.IN         | servo axis traverse in or NO. "0"                     |
| MENU                   | menu                               |                     | modify program                                        |

| -             | SHINI          |
|---------------|----------------|
| teach program | RGENCH         |
| alarm         | do Vo          |
| help          | emergency stop |

# 4.2 Servo Axes Setting and I/O Extend

### 4.2.1 Servo Axes Setting

Z-axis and Y-axis servo: Y-axis (vertical axis) origin-position at main arm up-position, Z-axis (traverse axis) origin-position at outside mold position.
Z-axis and X-axis servo: X-axis (crosswise axis) origin-position at backward-position, Z-axis (traverse axis) origin-position at outside mold position.
Only robot in mold safety zone and outside mold safety zone, servo axes can move.

|        | in mold sa        | afety zone     | outside mold safety zone |                 |  |  |
|--------|-------------------|----------------|--------------------------|-----------------|--|--|
|        | begin             | end            | begin                    | end             |  |  |
| V-avie | V origin-position | Y software max | Y origin-position        | Y software max  |  |  |
| 1-4215 | r ongin-position  | traverse       |                          | traverse        |  |  |
| X-axis | X origin-position | X software max | X origin-position        | X software max  |  |  |
|        | X ongin-position  | traverse       |                          | traverse        |  |  |
| 7-avie | Z in mold safety  | software max   | Z origin-position        | Z outside mold  |  |  |
| 2-0115 | position          | traverse       |                          | safety position |  |  |

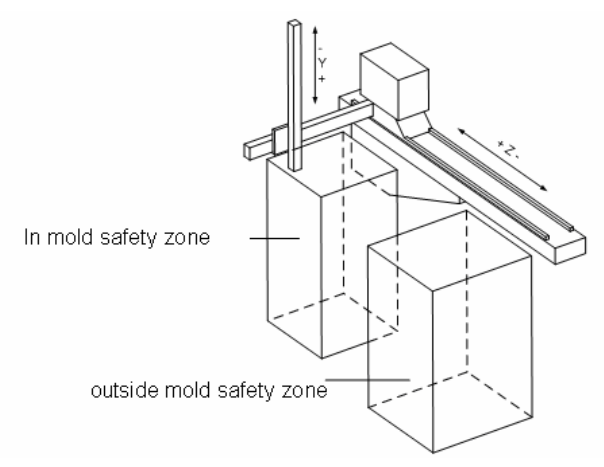

### 4.2.2 I/O Extend

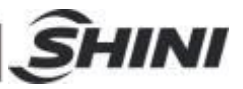

### I/O extend distribute:

System with 4 extra input ports and 5 extra output ports:

|              | input exte | end port | output exte | end port |
|--------------|------------|----------|-------------|----------|
| position     | No.        | quantity | No.         | quantity |
| main control | XET00 ~    | 4        | YET00 ~     | 5        |
| board        | XET03      |          | YET04       |          |

I/O extend cording

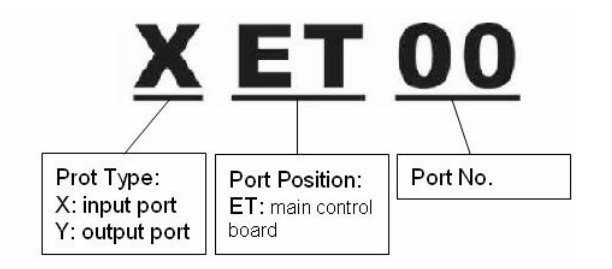

I/O extends operation:

The following page will display on screen when system needs to choose input/output port.

|                                                   | E. X08                        | E. Y19                          |
|---------------------------------------------------|-------------------------------|---------------------------------|
| Press $\Delta \nabla$ to choose port position.    | © EXTEND INPUT<br>© IMM INPUT | © EXTEND OUTPUT<br>© IMM OUTPUT |
| ON+ OFF-                                          | C R. Arm INPUT                | C R. Arm OUTPUT                 |
| Press INSERT DELETE to choose port No             | C P. Arm INPUT                | C P. Arm OUTPUT                 |
|                                                   | C SERVO INPUT                 | SERVO OUTPUT                    |
|                                                   | C OTHER INPUT                 | C OTHER OUTPUT                  |
| Press <b>ENTER</b> to choose option port and retu | urn to last page.             |                                 |
| $\square$                                         |                               |                                 |

Press **RETURN** to give up option port and back to last page.

### 4.3 Loop

System with 10 loop areas, each cycle loop has different area according to different cycle time. Each cycle loop has two place modes: any 10 positions and matrix.

Any 10 positions mode: Min: 1 position, max: 10 positions.

Z-axis and Y-axis servo: each positions defined by Z-axis and Y-axis. One cycle

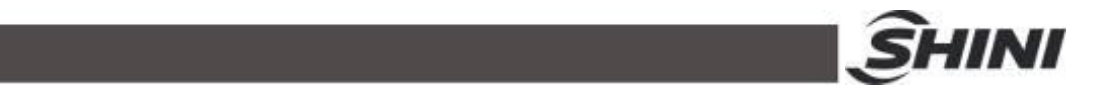

loop, one position. Till all positions finished, robot will back to first position.

Z-axis and X-axis servo: each positions defined by Z-axis and X-axis. One cycle loop, one position. Till all positions finished, robot will back to first position.

| SELECT LOOP AREA | ₫[1/1]    |              | Loop Area 01     |         | [1/2]   |              | Loop Area 01 |                    | ₫ [2/2]   |
|------------------|-----------|--------------|------------------|---------|---------|--------------|--------------|--------------------|-----------|
| Loop Area 01     | 10 POS    | <b>F</b> 3   | Running Speed    |         | 000%    | F3           | LOOP POS 00  | 1 +000 <u>0</u> .0 | 2 +0000.0 |
| Loop Area 02     | 10 POS -  |              | Decelerate Spe   | ed      | 000%    |              | LOOP POS 01  | Y +0000.0          | Z +0000.0 |
| Loop Area 03     | 10 POS-   | $\Box$       | Decelerate Len   | ath     | 000.0   |              | LOOP POS 02  | ¥ +0000.0          | Z +0000.0 |
| Loop Area 04     | 10 POS-   |              | Position Number  | r.      | 00      | 1            | LOOP POS 03  | ¥ +0000.0          | Z +0000.0 |
| Loop Area 05     | 10 POS-   | -            | TOOL (LOIT HOUSE |         | 1       |              | LOOP POS 04  | Y +0000.0          | Z +0000.0 |
| Loop Area 06     | 10 POS-   | $\mathbf{X}$ |                  |         |         | F2           | LOOP POS 05  | Y +0000.0          | Z +0000.0 |
| Loop Area 07     | 10 POS-   | RETURN       | ę                |         |         | 12           | LOOP POS 06  | Y +0000.0          | Z +0000.0 |
| Loop Area 08     | 10 POS-   | $\leftarrow$ |                  |         |         | $\leftarrow$ | LOOP POS 07  | Y +0000.0          | Z +0000.0 |
| Loop Area 09     | 10 POS-   | A            |                  |         |         | 1            | LOOP POS 08  | ¥ +0000.0          | Z +0000.0 |
| Loop Area 10     | 10 POS-   |              |                  |         |         |              | LOOP POS 09  | ¥ +0000.0          | Z +0000.0 |
| F1               | F2 F3 PAR |              | F1 CLR           | F2 PgUp | F3 PgDn |              | F1           | F2 PgUp            | F3        |

Matrix mode:

Z-axis and Y-axis servo: firstly locate Z, then Y. The value and distance of Z-axis makes up one matrix of first layer. The value and distance of Y-axis makes up one matrix of products' layers and storey.

Z-axis and X-axis servo: firstly locate Z, then X. The value and distance of Z-axis makes up one matrix of first layer. The value and distance of X-axis makes up one matrix of products' layers and storey.

The value of X, Y, Z, can be positive or negative.

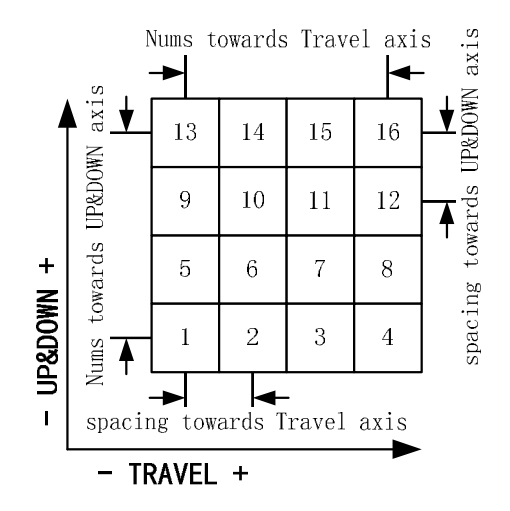

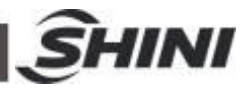

| SELECT LOOP AREA | ₫[1/1]       | Loop Area 01       | ₫[1/1]          |
|------------------|--------------|--------------------|-----------------|
| Loop Area 01     | MATRIX       | 3 Running Speed    | 050%            |
| Loop Area 02     | 10 POS -     | Decelerate Speed   | 025%            |
| Loop Area 03     | 10 POS-      | Decelerate Length  | 020.0           |
| Loop Area 04     | 10 POS-      | Vertical Pos Sum   | 01              |
| Loop Area 05     | 10 POS -     | Horizontal Pos Sum | 01              |
| Loop Area 06     | 10 POS       | Vertical Space     | 000.0           |
| Loop Area 07     | 10 POS - RET | Horizontal Space   | 000.0           |
| Loop Area 08     | 10 POS-      | First Position YHO | 00 0 ZH0000 C   |
| Loop Area 09     | 10 POS-      |                    | 100.0 Bj.0000.0 |
| Loop Area 10     | 10 POS-      |                    |                 |
| F1 F2            | F3 PAR       | F1 CLR F2 N. VALU  | E F3            |

### 4.4 System Startup

After power on, please return to home position firstly, the steps see as following picture:

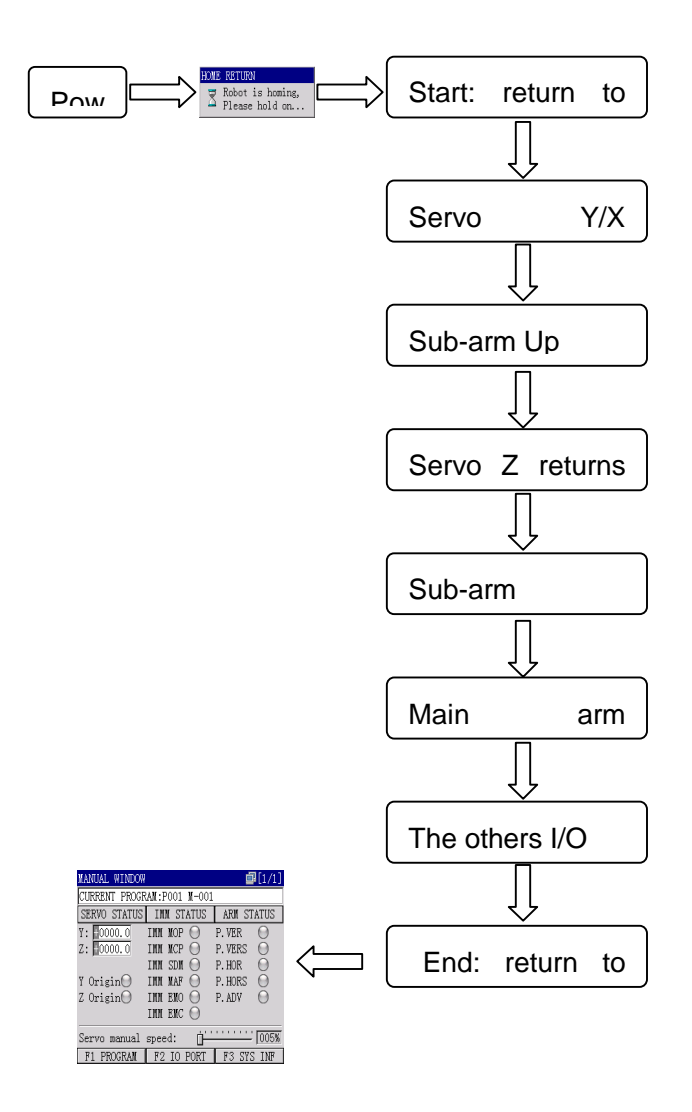
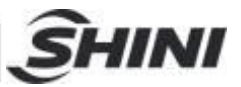

#### 4.5 Manual Mode Servo control mode Ø **1**0000.0: move continually Ø <u>+0000.0</u>: move once (10mm) Ø <u>+0000</u>: move once (1mm) Ø <u>+0000.</u> ∎: move once (0.1mm) Servo control Press to select servo axis move mode, press servo Y move Servo down/servo X move forward. to select servo axis move mode, press servo Y move up/ Press servo X move backward. Press to select servo axis move mode, press TRV/IN servo Z traverse in. 1000 to select servo axis move mode, press xout servo Z traverse out. Press Extension Input and Output $(\mathbf{n})$ Press into page control page. XTEND OUTPUT $\square [1/2]$ Use ∠∨ to select output port. EXT.OUT I EXT.OUT II Ext.Out E.Y19 $\bigcirc$ Ext.Out E.Y20 to open output signal. Press Ext.Out E.Y21 Ext.Out E.Y22 ŏ Ext.Out E.Y23 to off output signal. Press F2 PgUp F3 PgDn back to main screen (manual). Press Other actions: 1 Rotate : main arm rotate horizontal/vertical 411 114

: (Z and Y servo) main arm forward/backward; (Z and X servo) main arm up/down

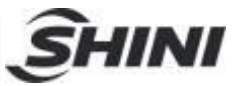

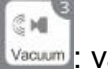

vacuum on/off

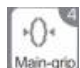

Main-grip: main arm grip on/off

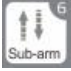

sub-arm up/down

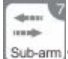

sub-arm forward/backward

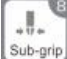

sub-grip : sub-arm grip on/off

## 4.6 Auto Mode

4.6.1 Select Current Program

Select one program before operating auto running.

Select one program steps:

| MANUAL WINDOW | 1              | é                 | [1/1] | -                   | PROGRAM EXPLO     | RER    | ₫[1/1]    |           | MANUAL WINDOW |            |         | ₽[1/1]  |
|---------------|----------------|-------------------|-------|---------------------|-------------------|--------|-----------|-----------|---------------|------------|---------|---------|
| CURRENT PROG  | RAM:P001 M-001 | 1                 |       | F1                  | <b>P001 H-001</b> |        |           |           | CURRENT PROGR | AM:POO1 N- | 001     |         |
| SERVO STATUS  | IMM STATUS     | ARM ST            | ATUS  |                     | P002 H-002        |        |           |           | SERVO STATUS  | IMM STATU  | IS ARM  | STATUS  |
| Y: 0000.0     | IMM MOP \Theta | P. VER            | 0     | $\Box$              | P003              |        |           | ENTER     | Y: 0000.0     | IMM MOP 💮  | P. VEF  | 2 0     |
| Z: 0000.0     | IMM MCP \Theta | P. VERS           | 0     |                     | P004              |        |           |           | Z: 00000.0    | IMM MCP 💮  | P. VEF  | es 🕗    |
| former and    | IMM SDM \Theta | P.HOR             | 0     |                     | P005              |        |           | $\square$ | and the same  | INN SDN 🕘  | P. HOP  | 0 5     |
| Y Origin      | IMM MAF \Theta | P. HORS           | 0     | RETURN              | P005              |        |           |           | Y Origin      | INN NAF 💮  | P. HOP  | es O    |
| Z Origin      | IMM EMO \Theta | P. ADV            | 0     |                     | POUT              |        |           |           | Z Origin      | IMM EMO 🕘  | P. ADV  | 10      |
|               | IMM EMC \Theta |                   |       | $\langle - \rangle$ | P008              |        |           |           |               | IMM EMC 🕑  | 1       |         |
| Servo manual  | speed:         | · · · · · · · · · | 005%  |                     | P010              |        |           |           | Servo manual  | speed: [   | <u></u> | 005%    |
| F1 PROGRAM    | F2 IO PORT     | F3 SYS            | INF   |                     | F1 COPY           | F2 DEL | F3 RENAME |           | F1 PROGRAM    | F2 IO POP  | T F3    | SYS INF |

### 4.6.2 Auto Running

| MANUAL WINDOW                       |      | AUTO WINDOW - WAITING          | <b>a</b> [1/1]  | AUTO WINDOW - RUNNING      | ₫[1/1]      |
|-------------------------------------|------|--------------------------------|-----------------|----------------------------|-------------|
| CURRENT PROGRAM: P001 M-001         |      | CURRENT PROGRAM: P001 M-001    |                 | CURRENT PROGRAM: P001 M-00 | )1          |
| SERVO STATUS INN STATUS ARM STATUS  | 1000 | SERVO STATUS IMM STATUS        | AUTO STATUS 🔛   | SERVO STATUS IMM STATUS    | AUTO STATUS |
|                                     |      | R.DESH0000.0 IMM MOP 💮         | PRODUCT SUM     | R.DES+0000.0 IMM MOP 💮     | PRODUCT SUM |
| R. RET 0000.0 INM MCP O P. VERS     | -/   | R.RET +0000.0 IMM MCP 💮        | 00000000        | R.RET +0000.0 IMM MCP 💮    | 00000000    |
| IMM SDN O P.HOR O                   |      | IMM SDM 🝚                      | SCHEDULE        | IMM SDM \Theta             | SCHEDULE    |
| Y-ORIGIN \ominus IMM MAF 🍎 P.HORS 🍎 |      | Y-ORIGIN 🔘 IMM MAF 🔘           | 00000000        | Y-ORIGIN 🔘 IMM MAF 🔘       | 00000000    |
| Z-ORIGIN 🔘 IMM EMO 🔘                | 平动   | Z-ORIGIN 🔘 IMM EMO 🔘           | Period Time 🗖 🛤 | Z-ORIGIN 🔘 IMM EMO 🔘       | Period Time |
| IMM EMC \Theta                      |      | ] IMM EMC \ominus              | 0000.0s (       | IMM EMC \Theta             | 0000.0s     |
| Service manual speed:               | N    |                                |                 |                            |             |
| FI DROCRAM FO TO DORT F2 SVC INF    | 1    | F1 PERIOD F2 TO PORT           | E3 SYS INF      | E1 E2 TO PORT              | FR CVC INF  |
| FI FROGRAM FZ TO FORT FS 515 INF    | I    |                                | TO DID IM       | F1 F2 10 10M               | 10 515 IM   |
|                                     | ~    | ···· 12 🗖                      | Π               |                            |             |
|                                     | Con  | npleted                        | j Ļ             |                            |             |
|                                     |      |                                |                 |                            |             |
|                                     |      | AUTO WINDOW - PERIOD           | ■[1/1]          |                            |             |
|                                     |      | CURRENT PROGRAM: P001 M-0      | 01              |                            |             |
|                                     |      | SERVO STATUS IMM STATUS        | AUTO STATUS     |                            |             |
|                                     |      | R.DES+0000.0 IMM MOP \Theta    | PRODUCT SUM     |                            |             |
|                                     |      | R.RET+0000.0 IMM MCP 💮         | 00000000        |                            |             |
|                                     |      | IMM SDM \Theta                 | SCHEDULE        |                            |             |
|                                     |      | Y-ORIGIN \Theta IMM MAF \Theta | 00000000        |                            |             |
|                                     |      | Z-ORIGIN \Theta IMM EMO \Theta | Period Time     |                            |             |
|                                     |      | IMM EMC \Theta                 | 0000.0s         |                            |             |
|                                     |      |                                |                 |                            |             |
|                                     |      |                                | FS CVC TNF      |                            |             |
|                                     |      | FI F2 TO PORT                  | 10 313 INF      |                            |             |
|                                     |      | 38(83)                         |                 |                            |             |

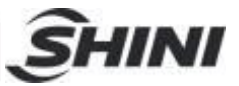

## 4.7 Program Parameter

### 4.7.1 Main Menu

| Press into control page.                                         |                                                                                                |
|------------------------------------------------------------------|------------------------------------------------------------------------------------------------|
| Use $\Delta \nabla \triangleleft \triangleright$ to select menu. | XAIN MENU                                                                                      |
| Press into control page.                                         | 3. LOOP AREAS                                                                                  |
| Press Rotate into "Edit Program" nage                            | 5. SERVO SETUP       6. PORT MONITOR         7. SYSTEM SETUP       15.         9. ALARM RESUME |
|                                                                  | 9. ADJUST MOTOR () 0. SYSTEM INF<br>F1 PROGRAM F2 F3                                           |
| Press Mini into "Count Setup" (program parame                    | eter) page.                                                                                    |
| Press into "Loop Areas" page.                                    |                                                                                                |
| Press into "Wizard Mode" (Teach Mode) p                          | bage.                                                                                          |
| Press into "Servo Setup" page.                                   |                                                                                                |
| Press into "Port Monitor" page.                                  |                                                                                                |
| Press into "System Setup" page.                                  |                                                                                                |
| Press into "Alarm Resume" page.                                  |                                                                                                |
| Press into "Adjust Motor" page.                                  |                                                                                                |
| Press into "System Inf.(information)" page                       |                                                                                                |
| Press into "Main Menu" page.                                     |                                                                                                |

#### Menu Introduce:

- Ø Edit Program: modify position, speed and delay time of current program.
- Ø Count Setup (system parameter): modify parameters of current program.
- Ø Loop Areas: modify loop parameters of current program.

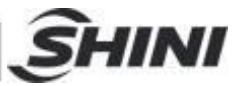

- Ø Wizard Mode (teach mode): teach and save the sequences of program actions.
- Ø Servo Setup: setup each servo axis parameters.
- Ø Port Monitor: monitor each input/output signal.
- Ø System Setup: setup system parameters.
- Ø Alarm Resume: show recent 30 records system alarm.
- Ø Adjust Motor: adjustment mechanical limit of robot.
- Ø System Inf. (information): show system information: robot model, version, manufacturer and so on.

## 4.8 Program File Management

4.8.1 Program File Explorer

Program is stored and managed as a file. Each file has a unique ID, for example, P01. The files also have name, the length of one name string is 9 characters at most. If the program has no file name, means it is a null program.

When select current program or select program in teach mode, the program explorer will be open automatically. Select current program in manual mode, or select program in teach mode to enter "program explorer" page. Rename, copy or delete files.

| Use | L |
|-----|---|
| F1  |   |

 $\Delta \nabla$  to select program file.

E1: copy file.

2 : delete file.

: rename file.

| LUCQUAR PAL | LONEN  | L1/1J     |
|-------------|--------|-----------|
| 🔚 P001 🐰-0  |        |           |
| 🔚 P002 🕅-0  | 02     |           |
| 🔜 P003      |        |           |
| 🔜 P004      |        |           |
| 🔜 P005      |        |           |
| 🔜 P006      |        |           |
| 🔜 P007      |        |           |
| 🔜 P008      |        |           |
| 🔜 P009      |        |           |
| 🔜 P010      |        |           |
| F1 COPY     | F2 DEL | F3 RENAME |

[1/1]

Ρ

Y Z

QR

F3 SELECT

STRING EDITOR

K L M N O

Т

F1 LOW

U V W X

F2 DEL

M-001

A B C D E F G H I

J

S

4.8.2 Program Rename

Press "F3" to rename file, the "string editor"

will display on screen.

Use  $\triangle \nabla \triangleleft \triangleright$  to input word.

shift word capitalization and lowercase.

| 40(83) |  |
|--------|--|
|--------|--|

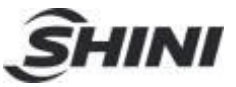

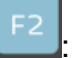

delete word.

F3

input selected word.

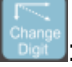

: move word and cursor.

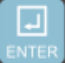

: confirm input word.

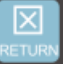

: give up rename file and back to last page.

4.8.3 Copy Program

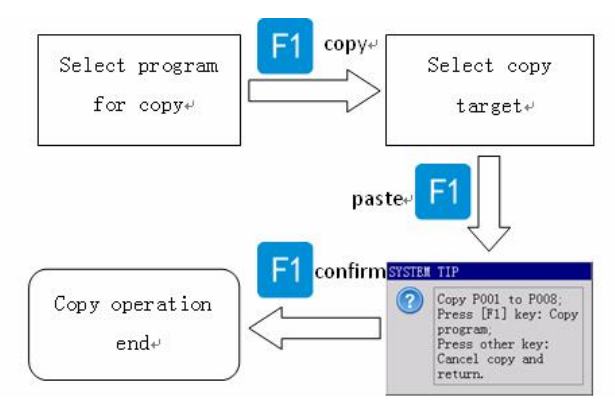

### 4.8.4 Delete Program

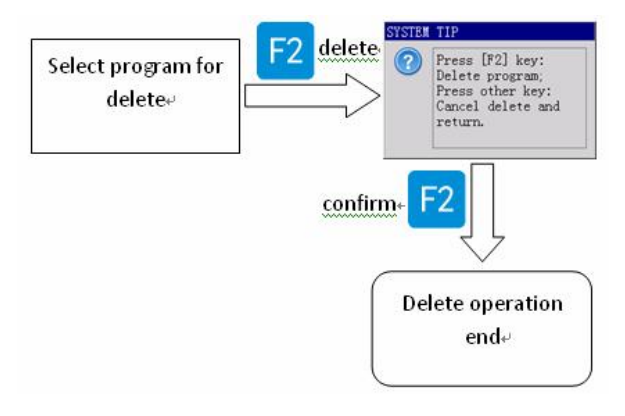

Note: the current program and blank program cannot be deleted.

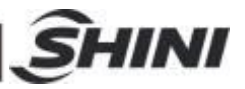

## 4.9 Modify Program Parameters

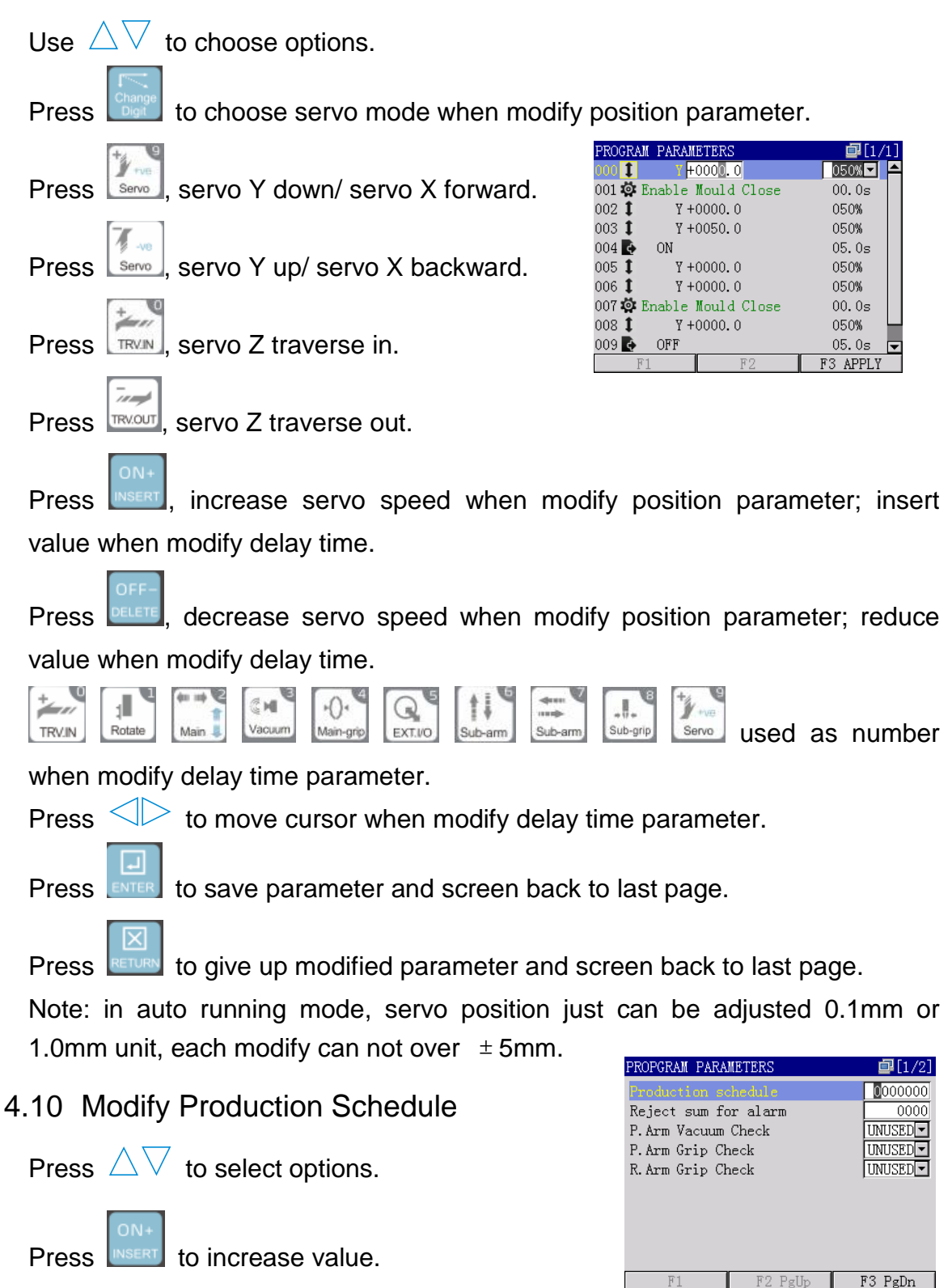

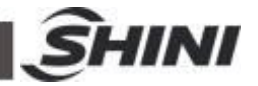

used as number

Sub-grip

Press **DELETE** to reduce value.

Press <>>> to move cursor when modify parameters.

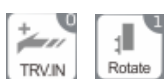

|           |           |        | 4:4     | 4      |
|-----------|-----------|--------|---------|--------|
| (in 1991) | -0-       | G.     | 114     |        |
| Vacuum    | Main-grip | EXT.VO | Sub-arm | Sub-ar |

Main Uacuum Main-

when input value.

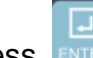

Press **even** to save parameter and back to branch program page.

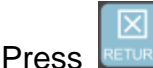

to give up modifying parameter.

Count Setup (system parameter):

Production Schedule: Set the production schedule, when the released product number reaches this count, system will suspend and inform that the production schedule has finished. The minimum is 0, means no production schedule. The maximum of production schedule is 9999999.

Reject sum for alarm: Set the reject sum for alarm. When the reject number reaches this count, system will suspend and inform that the reject is out of standard. The minimum is 0, means no reject alarm. The maximum is 9999.

P.Arm (main arm) Vacuum Check: setup "main arm vacuum check" to use or unused.

P.Arm (main arm) Grasp Check: setup "main arm grasp check" to use or unused.

P.Arm (main arm) Grip Check: setup "main arm grip check" to use or unused.

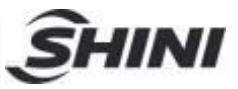

## 4.11 I/O Port Monitor

| PORTS MONITOR   | ₽[1/5]                 | PORTS MONITOR      | <b>[</b> 2/5]          | FO             | PORTS MONITOR     | ₫[3/5]              |
|-----------------|------------------------|--------------------|------------------------|----------------|-------------------|---------------------|
| P. Arm Output   | P. Arm Input           | R. Arm Output      | R. Arm Input           | F3             | INN Output        | IMM Input           |
| OP. Arm Adv Y08 | OP. Arm Adv Pos X09    | OR. Arm Des Y13    | OR. Arm Down Pos X16   |                | OINN MAF YO2      | OIMN HOP XOO        |
| OD 1 1 100      | OP. Arm Ret Pos X10    |                    | OR. Arm Up Pos X15     | $\square$      | OTHE REC VOI      | OTHE NCD YOL        |
| OP. Arm Ver 109 | OP. Arm Ver Pos XII    | OK. Arm Ket 114    | OR Arm Ket Pos Als     |                | OINN ENC TOI      | OTHE TOP YO2        |
| OP. Arm Vac V11 | OP Arm Vac Sep V13     | OR Arm Grin V15    | OR Arm Gro Sen V19     | E2             | OTHE ENC CONTINUE | THE SOM XOS         |
| OP Arm Grin ¥12 | OP Arm Grn Sen X14     | 2 OR Arm Speed V16 | Old half of p bell has | FZ             | OIMM ejector back | YOINN Reject X06    |
| Online only no  | Office of point in the |                    |                        | 4              | 0                 | OIMM Auto X03       |
|                 | <                      |                    |                        | $\langle \Box$ |                   |                     |
|                 | ×                      |                    |                        |                | 2                 |                     |
| F1 F2           | PgUp F3 PgDn           | F1 F2              | PgUp F3 PgDn           |                | F1 F2             | PgUp F3 PgDn        |
| 4               |                        |                    |                        |                |                   | FO SS               |
| 2010            |                        |                    |                        |                | FJJL              | FZ                  |
| <i></i> е/      |                        |                    |                        | -              |                   |                     |
| 4               | $\sim$ F3              | PORTS MONITOR      | [5/5]                  | F3             | PORTS MONITOR     | 國[4/5]              |
| nuev i          | ٦ ۲ 🚥                  | Other Out          | Other In               |                | Servo IO          | Servo IO            |
| ÷               |                        | OExt. Out 119      | OFert In X08           | 1              | Of Servo on Ior   | OZ Servo Un 106     |
| <b>ب</b> ا      | F2                     | OExt. Out 120      | OExt. In X22           |                | OY Un Limit X28   | OZ Out Limit X26    |
|                 |                        | OExt. Out Y22      | OExt. In X23           | 6              | OY Dwn Limit X29  | OZ In Limit X27     |
| * (-            | ~                      | OExt. Out Y23      | 0.2010.000             | F2             | ⊖Y Alarm X38      | ⊖Z Alarm X34        |
| 4               |                        | OAlarm Beep Y17    | OAir Pressure X20      |                | ⊖Y Ready X36      | OZ Ready X32        |
|                 |                        | ⊖Alarm Lamp Y18    | €Robot Stop X40        | ~              | ⊖Y In Pos X37     | OZ In Pos X33       |
| <del>ب</del> ا  |                        |                    |                        | $\Box$         | ⊖Y Above Area X07 | OZ External Area X  |
| 4               |                        |                    |                        |                | 21 E 20           | UZ Internal Area X: |
| A.0             |                        | P1 P2              | rgup rorgun            |                | FL FZ             | rgup ro rgun        |
|                 |                        |                    |                        |                |                   |                     |
|                 |                        |                    |                        |                |                   |                     |
| Press ENTER     | l into "port moi       | nitor" page.       |                        |                |                   |                     |
|                 |                        | 1                  |                        |                |                   |                     |

Press exit to "port monitor" page.

## 4.12 System Setup Parameters

| AUTHENTICATION<br>确定<br>PASSWORD: | SERVO PARAMETERS     1/4       ARM SERVO TRAVEL SERVO SPEED Dire     0000,0       Max servo travel     0000,0       Max mechanical travel     0000,0                                   | F3             | SERVO PARAMETERS         2/41           TRAVEL SERVO SPEED Direction         Image: Comparison of the service service servi |
|-----------------------------------|----------------------------------------------------------------------------------------------------|----------------|----------------------------------------------------------------------------------------------------|
|                                   | Y:         OV Above Area           Y:         +0000000         OZ           Z:         +00000000         OZ           F1         SETUP         F2           F2         PgUp         F3 | $\langle \Box$ | OY         Above Area           Y:         00001.0         OZ         External Area           Z:         +00002.0         OZ         Internal Area           F1         SETUP         F2         PgUp         F3         PgDn                                                                                                    |
|                                   |                                                                                                    |                |                                                                                                    |
|                                   | SERVO PARAMETERS                                                                                                    | F3             | SERVO PARAMETERS         Image: [4/4]           TRAVEL SERVO SPEED Direction         Image: [4/4]           Y-Servo max speed         000%           Y-Servo acceleration         000%           Y-Servo max speed         000%                                                                                                    |
|                                   | F1 F2 PgUp F3 PgDn                                                                                                    | F2<br>□→       | Z-Servo acceleration<br>Z-Servo deceleration<br>000%<br>F1 F2 PgUp F3 PgDn                                                                                                    |

| SHINI                                                                |  |  |  |  |
|----------------------------------------------------------------------|--|--|--|--|
| Press                                                                |  |  |  |  |
| password.                                                            |  |  |  |  |
| Press to confirm password.                                           |  |  |  |  |
| Press back to main menu page.                                        |  |  |  |  |
| Setup Servo Parameters:                                              |  |  |  |  |
| Use $\Delta \nabla$ to select options.                               |  |  |  |  |
| Press F1 to acknowledge parameter.                                   |  |  |  |  |
| Press F2 to page up.                                                 |  |  |  |  |
| Press F3 to page down.                                               |  |  |  |  |
| Press to select servo mode when changing placement position.         |  |  |  |  |
| : vertical servo axis move down.                                     |  |  |  |  |
| : vertical servo axis move up.                                       |  |  |  |  |
| servo Z axis traverse in.                                            |  |  |  |  |
| servo Z axis traverse out.                                           |  |  |  |  |
| Press Increase servo speed when editing position parameter; Increase |  |  |  |  |
| digit at cursor when editing delay parameter.                        |  |  |  |  |

Press Electrease servo speed when editing position parameter; Decrease digit when editing delay parameter.

Press  $\triangleleft$  to move cursor when editing parameter.

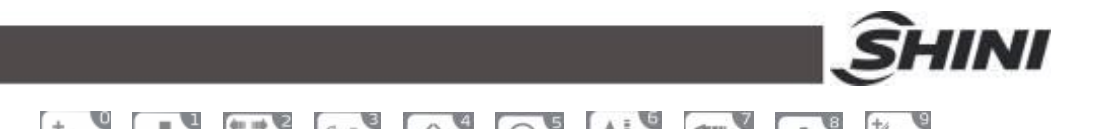

to input

value when modifying servo parameter.

Rotate

Press

to save parameters and back to last page.

Press **RETURN** to give up modifying and back to last page.

#### Servo Parameter:

1. Servo Y Parameter

Above safety area: setup the max down stroke of main arm (Y axis) after IMM mold opened.

Max servo travel: setup the max move stroke of Y axis (must be equal or lesser than Y max mechanical travel).

Max mechanical travel: setup the max mechanical travel (traverse) limit.

### 2. Servo Z Parameter

Outside mold safety area: the end of servo Z outside mold. Inner mold safety area: the begins of servo Z inner mold. Max servo travel: the max traverse stroke of servo Z, this parameter must equal or lesser than "max mechanical travel". Max mechanical travel: the max mechanical traverse limit of servo Z.

3. Speed Parameter

Y max speed: Y servo max speed.

Y servo acceleration: the faster acceleration speed, the shorter acceleration time.

Y servo deceleration: the smaller deceleration, the shorter acceleration time.

Z max speed: Z servo max speed.

Z servo acceleration: the faster acceleration: the faster acceleration speed, the shorter acceleration time.

Z servo deceleration: the smaller deceleration, the shorter acceleration time.

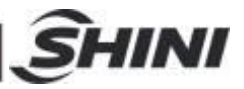

## 4.13 Setup System Parameter

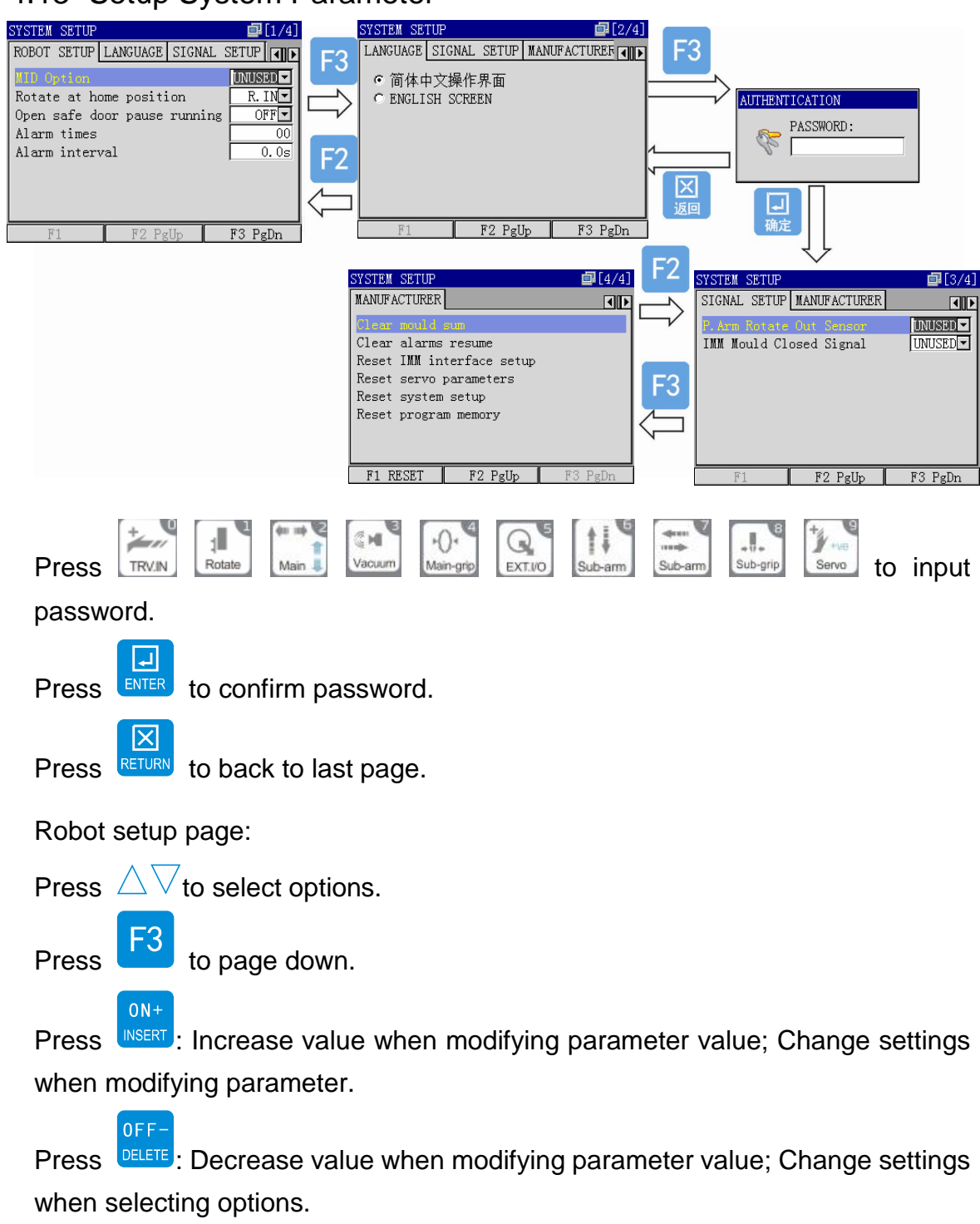

Press **EVER** to save and back to last page.

L.

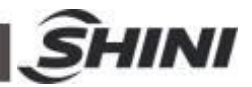

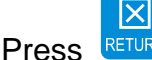

to give up modifying and back to last page.

User interface setting page:

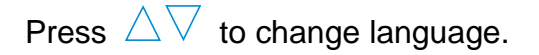

: page up

: page down

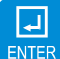

X

F2

ENTER : save and back to last page

RETURN: give up modifying and return to last page.

Manufacturer setting page:

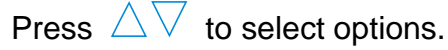

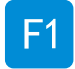

: carry on operation

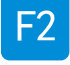

: page up

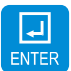

ENTER : save and return to last page

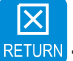

RETURN: give up modifying and return to last page

Robot parameters:

Rotate at home position: Set main arm rotates vertical or horizontal when it is at home position.

Open safe door pause running: Setup system whether pause auto running while the safe door is opened.

Alarm times: Set the alarm buzz times. The minimum is 0, means no alarm buzz. The maximum is 99.

Alarm interval: The time between 2 alarm buzz. The minimum is 0s and the maximum is 9.9s.

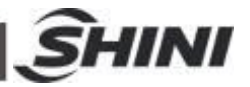

Signal configuration:

P.Arm (main arm ) Advance Sensor: setup Main Arm Forward Sensor to use or not use.

P.Arm (main arm) Return Sensor: setup Main Arm Backward Sensor to use or not use.

P.Arm (main arm) Rotate Out Sensor: setup Main Arm Rotate Out Sensor to use or not use.

R.Arm (sub-arm) Descend Sensor: setup Sub-arm Down Sensor to use or not use.

R.Arm (sub-arm) Advance Sensor: setup Sub-arm Forward Sensor to use or not use.

R.Arm (sub-arm) Return Sensor: setup Sub-arm Backward Sensor to use or not use.

IMM Mold Close Signal: setup IMM Mold Close Signal to use or not use.

Manufacturer options:

Clear mold sum: Clear mold sum produced in auto running mode.

Clear alarms resume: Clear system alarm history.

Reset IMM interface setup: Restore IMM interface parameter to default settings.

Reset servo parameters: Restore servo parameter to default settings.

Reset system setup: Restore system setups to factory settings.

Reset Program Memory: Reset Teach Program memory.

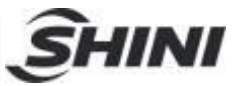

# 4.14 Current Alarms and Alarm Resume

Current alarms:

|                          |                                  |             | CURRENT ALARIIS                                                                                                    | ₫[1/1]                                                                                                    |
|--------------------------|----------------------------------|-------------|----------------------------------------------------------------------------------------------------|----------------------------------------------------------------------------------------------------|
|                          |                                  |             | Alarm source<br>P. Arm rotate<br>P. Arm Adv/Ret<br>P. Arm Vacuum<br>P. Arm Grip<br>Vertical Servo<br>Travel servo                                                                                                    | OR. Arm Asc/des<br>OR. Arm Adv/Ret<br>OR. Arm Grip<br>OIMM/SYS<br>OExtend Ports<br>Output Ports                                                                                        |
|                          |                                  |             | [000] No alar                                                                                                    | ms or reminds.                                                                                                    |
|                          |                                  |             | F1 RESUME   F2 IO                                                                                                    | PORT FS                                                                                                    |
|                          |                                  |             | <b>F1</b>                                                                                                    |                                                                                                    |
|                          |                                  |             | ALARIS         RESULE           0.0.10001         No.alarn           0.1.10001         No.alarn           0.2.10001         No.alarn           0.3.10001         No.alarn           0.4.10001         No.alarn           0.5.10001         No.alarn           0.5.10001         No.alarn           0.5.10001         No.alarn           0.5.10001         No.alarn           0.5.10001         No.alarn           0.7.10001         No.alarn           0.7.10001         No.alarn           F1         ALARMS         F2 | s or reminds.<br>s or reminds.<br>s or reminds.<br>s or reminds.<br>s or reminds.<br>s or reminds.<br>s or reminds.<br>s or reminds.<br>s or reminds.<br>s or reminds.<br>PgUp F3 PgDn |
| Press $\triangle \nabla$ | $7 \triangleleft \triangleright$ | to select   | alarm type.                                                                                                    |                                                                                                    |
| Press F1                 | into a                           | alarms res  | ume page.                                                                                                    |                                                                                                    |
| Press F2                 | into l                           | O port mo   | nitor page.                                                                                                    |                                                                                                    |
| Press ENTER              | RETURN                           | return to   | last page.                                                                                                    |                                                                                                    |
| Alarms res               | ume:                             |             |                                                                                                    |                                                                                                    |
| Press F1                 | into c                           | current ala | rms page.                                                                                                    |                                                                                                    |
| F2: page                 | up                               |             |                                                                                                    |                                                                                                    |
| F3: page                 | down                             |             |                                                                                                    |                                                                                                    |
| Press                    |                                  | return to   | last page.                                                                                                    |                                                                                                    |

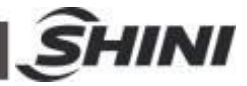

## 4.15 System Information

┛ Press ENTER return to last page.

| SYSTEM INFORM.                                                                    | ATION                                                                 | ₫[1/1]                         |
|-----------------------------------------------------------------------------------|-----------------------------------------------------------------------|--------------------------------|
| UNKNOWN ROBOT                                                                     | SYSTEM                                                                |                                |
| Mainboard har<br>Mainboard sof<br>Pendant hardw<br>Pendant softw                  | dware ver:V0.<br>Tware ver:V0.<br>Mare ver: V2.<br>Mare ver: V1.      | 00<br>00<br>20<br>20           |
| WE-Technology<br>Dongguan City<br>WEB: http://w<br>TEL: +86-769-<br>FAX: +86-769- | Automation C<br>Guangdong Pr<br>ww.wetecrobot<br>81859015<br>81859017 | o., Ltd.<br>ovince PRC<br>.com |
| F1                                                                                | F2                                                                    | F3                             |

## 4.16 Teach Mode

### 4.16.1 Enter Teach Mode

| ROGRAM WIZARD            | <b>a</b> [1, | /1] |          |          | PROGR  | AM E  | XPLO | RER |      |    |   | Į.   | [1/]   |
|--------------------------|--------------|-----|----------|----------|--------|-------|------|-----|------|----|---|------|--------|
|                          |              |     |          |          | T P00  | 01 M  | 001  |     |      |    |   |      |        |
| DROGRAW NO. DOOL W       | 0.01         |     |          | , i      | - P00  | )2 N· | -002 |     |      |    |   |      |        |
| PROGRAM NO: POUL M-      | 001          |     | F        | 1        | - P00  | 03    |      |     |      |    |   |      |        |
|                          |              |     |          | <u>ب</u> | POO    | 04    |      |     |      |    |   |      |        |
|                          |              |     | <u> </u> | i        | - P00  | 05    |      |     |      |    |   |      |        |
|                          |              |     | ~        | ~!       | PO(    | 06    |      |     |      |    |   |      |        |
| Warning:                 |              | 1   |          |          | P00    | 07    |      |     |      |    |   |      |        |
| A Robot will act accord  | ding to      |     |          | i        | P00    | 98    |      |     |      |    |   |      |        |
| instructions, be care    | ful of       |     |          |          | P00    | 99    |      |     |      |    |   |      |        |
| crasn:                   |              |     |          |          | P01    | 10    |      |     |      |    |   |      |        |
| F1 PROGRAM F2 NAME       | F3           |     |          | 1        | F1     | COF   | ŶŸ   |     | F2 D | EL |   | F3 R | ENAME  |
|                          |              |     |          |          | OTOTAL |       | mon  |     |      |    |   |      | II. /1 |
|                          |              |     |          | i        | SIKIM  | + ED. | TUK  |     |      |    |   | 1    | 11/1   |
| 70.000                   |              |     |          |          | M-0    | 01    |      |     |      |    |   |      |        |
| 柳走                       |              |     |          |          | 15.1   |       |      |     |      |    |   |      |        |
| $\sim$                   |              |     |          | i        | A      | B     | C    | D   | E    | F  | G | н    | T      |
| ROGRAM WIZARD MEMOR      | RY99% 🗐 [1.  | /1] |          |          |        | -     | -    | -   | -    |    |   |      | -      |
| 00 <b>1</b> Y +0000.0    | 050%         |     |          |          | J      | K     | L    | M   | N    | 0  | P | Q    | R      |
| 01 🏟 Enable Mould Close  | 00.0s        |     |          | 1        | S      | Т     | П    | V   | w    | x  | Y | 7    |        |
| 02 <b>1</b> Y +0000.0    | 050%         |     |          |          | -      |       |      |     |      |    |   | -    | -      |
| 03 <b>1</b> ¥ +0050.0    | 050%         |     |          | i        |        |       | 3    | +   | -    | *  | 1 |      |        |
| 004 💽 ON                 | 05.0s        |     |          | 1        |        |       |      |     |      |    |   |      |        |
| 05 <b>1</b> ¥ +0000. 0   | 050%         |     |          |          | F1     | LOW   |      | F   | 2 DE | L  |   | 3 SE | LECT   |
| 06 <b>1</b> ¥ +0000. 0   | 050%         |     |          | i        |        |       |      |     |      |    |   |      |        |
| 007 😨 Enable Mould Close | 00.0s        |     |          | 1        |        |       |      |     |      |    |   |      |        |
| 0.000+Y 1 800            | 050%         |     |          |          |        |       |      |     |      |    |   |      |        |
|                          |              |     |          |          |        |       |      |     |      |    |   |      |        |

: select program.

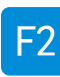

: rename teach program.

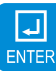

ENTER: enter teach program page.

RETURN: give up teach program and return to last page.

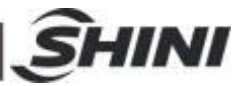

### 4.16.2 Insert Actions

Servo actions:

+ ve Servo

servo : servo axis move up/down (Y and Z servo), or servo axis forward/backward.

TRVIN

Exervo axis traverse in or out.

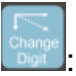

select servo control mode after inserting servo actions.

ON+ OFF-

DELETE: adjust servo speed after inserting servo actions.

After inserting servo actions, press Levo Levo to choose servo Y or X.

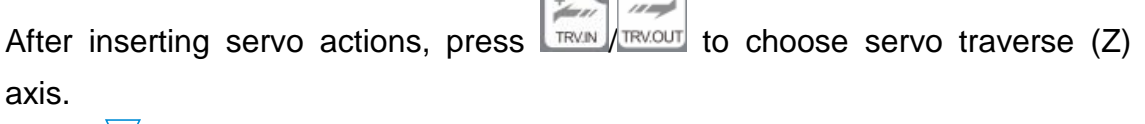

Press  $\nabla$  to confirm servo actions record, cursor will move to next record.

Arm actions:

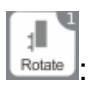

If main arm in horizontal state, press this key will rotate vertical *r*. If main arm in vertical state, press this key will rotate horizontal *r*.

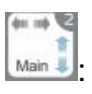

If main arm in forward state, press this key will move backward →. (Servo X) If main arm in backward state, press this key will move forward ←. (Servo X) If main arm in up state, press this key will move down →. (Servo Y) If main arm in down state, press this key will move up ←. (Servo Y)

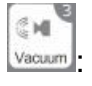

If main arm in vacuum on state, press this key will vacuum off **\*\***. If main arm in vacuum off state, press this key will vacuum on **\*\***.

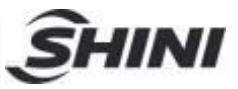

1/

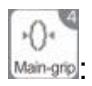

If main arm in grasp on state, press this key will grasp off **\*!**•. If main arm in grasp off state, press this key will grasp on **\*!**•.

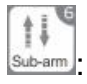

If sub-arm in up state, press this key will move down ↓. If sub-arm in down state, press this key will move up ↑.

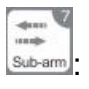

If sub-arm in forward state, press this key will move backward →. If sub-arm in backward state, press this key will move forward ←.

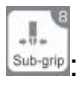

If sub-arm in grip on state, press this key will grip off 📲.

If sub-arm in grip off state, press this key will grip on.

Press  $\triangleright$  to confirm arm actions and edit delay time.

Press  $\nabla$  to confirm arm actions record, cursor moves to next record.

Loop actions:

|                                                             | Loop Area UI                             | IU PUSM   |
|-------------------------------------------------------------|------------------------------------------|-----------|
|                                                             | Loop Area 02<br>Loop Area 03             | 10 POS    |
| Press into Select Loop Area page.                           | Loop Area 04<br>Loop Area 05             | 10 POS    |
| Insert loop area page:                                      | Loop Area 05<br>Loop Area 06             | 10 POS    |
| Press $\Delta \nabla$ to select sub-programs.               | Loop Area 01<br>Loop Area 08             | 10 POS -  |
|                                                             | EXTEND IO PORT EDITOR                    | 10 POS    |
| Press ENTER to insert selected loop.                        | Extend Type Select<br>Extend Port Select |           |
| Insert extend IO:                                           | Extend Action Select                     | OFF       |
|                                                             |                                          |           |
| In "teach mode" page, press to edit extend                  |                                          |           |
| In "Extend IO Port Editor" page, press $\Delta \nabla$ to s | F1 F2<br>select options.                 | F3 SELECT |
|                                                             |                                          |           |

SELECT LOOP AREA

: clear IO port when selecting port.

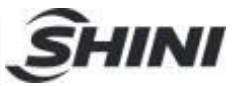

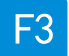

: enter port choose page.

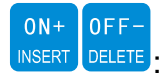

Setup actions when setting port.

Edit value when setting delay time.

Press  $\triangleleft$  to set delay time, move cursor.

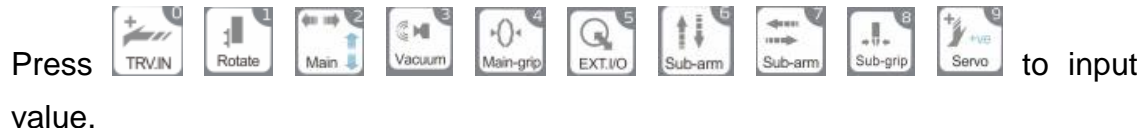

Press **ENTER** to confirm extend IO action and back to teach program page, insert extend IO actions **D**.

 $\mathbf{X}$ 

Press **RETURN** to give up extend IO editor and back to teach program page.

User value editor:

In teach program page, press F1 enter "user value editor" page. In "user value editor" page, press  $\nabla \triangle \triangleleft \triangleright$  to select options.

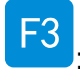

confirm selection.

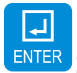

: insert value action 🖽,

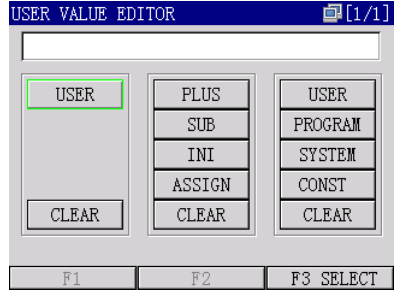

confirm value action and return to teach program.

RETURN .

RETURN: Cancel the user value edit and return to teach program page.

The system can define 32 user variables. The names of the variables are from U000 to U032. Each variable has a minimum value 0 and a maximum value 65535. User variables are designed for counter function, usually for program branch control, for example, condition control or recycle control.

Besides the user variables, program variables and system variable are

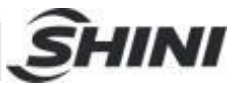

supported. The two kinds of variables can only be read, can't be written. See the appendix for details about system variables and program variables.

User variables can execute the following operations:

PLUS: User variables value adds 1 after one execute; this is unary operation and has no parameter.

SUB: User variables value subtracts 1 after one execute; this is unary operation and has no parameter.

INI: Initial operation execute only once when in automatic mode. This is for assign value for the variable. This is binary operation, variables can be initialed as a user variable, program variable, system variable or a constant.

ASSIGN: User variable will be assigned a certain value after execute one ASSIGN. This is binary operation, variables can be assigned as a user variable, program variable, system variable or a constant.

Insert branch:

|                                                     | DRWNCH IN2 | IRUCITON D | NOLIOR | €L1/1J    |
|-----------------------------------------------------|------------|------------|--------|-----------|
| In teach program page,                              |            |            |        |           |
|                                                     | IF         | USER       | =      | USER      |
| nroop linte "Dropph Instruction Editor" no go       | ELSE       | PROGRAM    | ≠      | PROGRAM   |
| press into Branch Instruction Editor page.          | ENDIF      | SYSTEM     | <      | SYSTEM    |
| In "Dranch Instruction Editor" name                 | FOR        | CONST      | $\leq$ | CONST     |
| in Branch instruction Editor page,                  | BREAK      | INPUT      | >      | INPUT     |
| $\nabla$                                            | ENDFOR     | OUTPUT     | $\geq$ | OUTPUT    |
| press $\Delta \vee \forall \vee$ to select options. | CLEAR      | CLEAR      | CLEAR  | CLEAR     |
| E3                                                  | F1         | F          | 2      | F3 SELECT |
| Press 🔛 to confirm selection.                       |            |            |        |           |
| Proce EVER to confirm insorting and roturn to t     | oach n     | roaram     |        | incorti   |

Press **ENTER** to confirm inserting and return to teach program page, inserting program action **E**.

Press RETURN to give up program edit and return to teach program. More details see chapter 4.16.3 Program Branch Control.

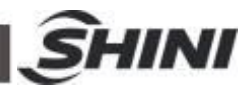

00.0s

050%

0%

tow.

50%

τΰ. Os

050% 05.0s

F3 PAR

050%

0s

1%

0%

0% ln%

0s

0s

20%

05.0s

F3 PAR

. Os

PROGRAM WIZARD

Y +0000.0

001 🔯 Enable Mould Close 002 **1** V +0000 0 In teach program page, MM SIGNAL 003 1 004 💽 005 1 2. Wait Mould Open into IMM signal page. 006 1 3. Enable Ejector Press MMM 007 🔯 Enable Mould Close Y +0000.0 In IMM signal page, press  $\triangle \lor$  to select signal. 008 **I** OFF VALUE F2 OTHER ـ Press ENTER to confirm IMM actions and return to program page, insert IMM actions. X give up selection and return to teach program page. RETURN Press PROGRAM WIZARD MEMORY99% 🗐 [1/1] Y +0000.0 Insert others action: 001 🔯 THE OTHERS ACTION 002 Î **1**1. 003 **t** In teach program page, 2. COMBINE END 004 d 🕒 3. Delay action 006 **Î** 🕈 4. Wait input into the others action page. 007 😅 S. PROGRAM END press 009 🖸 OFF In the others action page, press  $\triangle \vee$  to VALUE F2 OTHER select other actions. ┛ to confirm selection and back to teach program page, insert ENTER Press combine action // branch checking/combine end.  $|\times|$ Press **RETURN** to give up selection and back to teach program page. 4.16.3 Program Branch Control Conditional control: Format of conditional control is as below: IF [condition] { serial action A } ELSE { serial action B }

**ENDIF** 

Insert IMM action:

Program will judge the condition firstly, if equals the condition, then execute serial action A. Otherwise, execute serial action B.

The conditional control can also have no ELSE, as below:

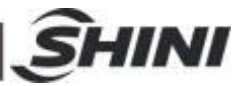

### IF [condition] { serial action A } ENDIF

Program will judge the condition firstly, if equals the condition, then execute serial action A. Otherwise, jump the serial action A, and execute the action after the conditional control.

The type of the condition is as below:

Variable Expression: Program will judge if the variable equal to, not equal to, greater than, greater than or equal to, less than, less than or equal to another variable or constant. The condition can also be a variable only, when the variable not equal to 0, satisfy the condition; otherwise, not satisfy the condition.

Input Port Expression: Condition can be an input port directly. When the input port has signal, then satisfy the condition. Otherwise, no input signal means not satisfy the condition.

Output Port Expression: Condition can be an output port directly. When the output port has signal, then satisfy the condition. Otherwise, no output signal means not satisfy the condition.

Note: The Condition cannot be a constant.

Recycle Control: The format of recycle control is as below: FOR [recycle times] { serial action A } ENDFOR Serial action A will repeat times as the program setting.

Two types of recycle times:

Constant: Serial action will repeat the times as the program setting.

Variable: The recycle times is appointed by the variable. The variable can be user variable, or the program variable, or system variable.

Note: Repeat times cannot be the input/output port.

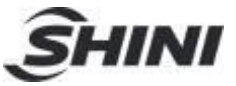

## 4.17 Program/System Value

| Program Value |                                                            |  |  |  |
|---------------|------------------------------------------------------------|--|--|--|
| No.           | Definition:                                                |  |  |  |
| V000          | Cycles in auto mode.                                       |  |  |  |
| V001          | Production plane                                           |  |  |  |
| V003          | Reject alarm                                               |  |  |  |
| System        | Value                                                      |  |  |  |
| No.           | Definition:                                                |  |  |  |
| S000          | Production cycles in robot auto running mode.              |  |  |  |
| S001          | Servo Y max mechanical stroke                              |  |  |  |
| S002          | Servo Z max mechanical stroke                              |  |  |  |
| S003          | Servo Y max software stroke                                |  |  |  |
| S004          | Servo Z max software stroke                                |  |  |  |
| S005          | Servo Y current position                                   |  |  |  |
| S006          | Servo Z current position                                   |  |  |  |
| S007          | Servo Y standby in mold                                    |  |  |  |
| S008          | Servo Z standby outside mold                               |  |  |  |
| S009          | Servo Z standby in mold                                    |  |  |  |
| S010          | Tick value (system from start to current, unit 0.1 second) |  |  |  |

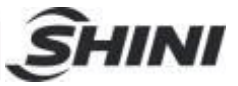

## 5. Alarm Message

| No. | Alarm Message Details                                                 |
|-----|-----------------------------------------------------------------------|
| 000 | No alarms or reminds.                                                 |
| 001 | Sub-arm action invalid.                                               |
| 002 | Main arm action invalid.                                              |
| 003 | IMM action invalid.                                                   |
| 004 | Conditional invalid.                                                  |
| 005 | Robot running invalid.                                                |
| 006 | System invalid.                                                       |
| 007 | Parameter invalid.                                                    |
| 800 | Order invalid.                                                        |
| 009 | Extend invalid.                                                       |
| 010 | Program number invalid.                                               |
| 011 | Order format wrong, cycle not end.                                    |
| 012 | Order format wrong, cycle not begin.                                  |
| 013 | Order format wrong, conditional not end.                              |
| 014 | Program order not ends.                                               |
| 015 | More than one location instruction in combine action.                 |
| 016 | More than one rotates instruction in combine action.                  |
| 017 | More than one runner arm instruction in combine action.               |
| 018 | The instructions in combine more than 10.                             |
| 019 | Some instructions can not in combine action.                          |
| 020 | Combine action format error. Without end combine.                     |
| 021 | System value cannot be written.                                       |
| 022 | Program value cannot be written.                                      |
| 023 | The in port value cannot be written.                                  |
| 024 | The out port value cannot be written.                                 |
| 025 | The user value beyond range.                                          |
| 026 | Loop position invalid.                                                |
| 031 | No IMM auto running signal.                                           |
| 032 | No IMM safety door signal.                                            |
| 033 | Production schedule has completed.                                    |
| 034 | Reject exceed standard.                                               |
| 035 | Can not change current program while system in auto status.           |
| 036 | Can not change running status while system in manual or error status. |
| 037 | Can not change system status while system in error status.            |
| 038 | Can not change system status while system is running.                 |
| 039 | Unable mold close while sub-arm isn't in safe position.               |
| 040 | Unable mold close while main arm isn't in sale position.              |
| 041 | Unable product rotate while main arm in mold.                         |
| 042 | Sub-arm can't down while robot arm isn't in sale area.                |
| 043 | Without wide mold open) signal, sub-arm can't down.                   |
| 044 | Vinnout middle mold open signal, sub-arm can't down.                  |
| 040 | NU T NUME POSITION SIGNAL.                                            |
| 040 | System can t enter auto status while robot outside mold.              |
| 047 | Hash i selected current program.                                      |
| 040 | No exterio input signal.                                              |
| 049 | RODOL ATTLITION TOTALE NOTZONIAL WHILE FODOL AT NOME POSITION.        |

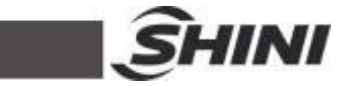

| 050 | Robot arm must rotate vertical while robot at home position.            |
|-----|-------------------------------------------------------------------------|
| 051 | Servo must return to home position at first.                            |
| 052 | Servo Z can't run while main arm isn't at up position.                  |
| 053 | Servo Z can't run while sub-arm isn't at up position.                   |
| 054 | No mold open signal, Y can't move.                                      |
| 055 | No middle mold signal, Y can't move.                                    |
| 056 | Y can't move while Z not in safe area.                                  |
| 058 | Servos can't run at the same time while adjust safe positions in manual |
|     | mode.                                                                   |
| 059 | Sub-arm is not on up position.                                          |
| 060 | System needs maintenance by manufacturer.                               |
| 061 | Servos can't insert running while system in manual status.              |
| 062 | The current program is empty and system can't enter auto status.        |
| 063 | System is busy, please hold on.                                         |
| 064 | Instruction error, current program can't execute continually.           |
| 065 | Can't delete current program.                                           |
| 066 | Program stopped while safe door is opened.                              |
| 067 | System main board error, please contact with manufacturer.              |
| 068 | Main arm can't down while rotate vertical.                              |
| 070 | The next position of Y servo will exceed the max software distance.     |
| 071 | The next position of Z servo will exceed the max software distance.     |
| 072 | Robot in mold safe area but no safety signal.                           |
| 073 | Robot outside mold safe area but no safety signal.                      |
| 075 | Main arm in above safe area but no safety signal.                       |
| 076 | Y08 overload, power short circuit or over temperature.                  |
| 077 | Y09 overload, power short circuit or over temperature.                  |
| 078 | Y10 overload, power short circuit or over temperature.                  |
| 079 | Y12 everlead, power short circuit of over temperature.                  |
| 000 | Y12 overload, power short circuit of over temperature.                  |
| 001 | V14 everlead, power short circuit or over temperature.                  |
| 082 | V15 overlead, power short circuit or over temperature.                  |
| 084 | V16 overload, power short circuit or over temperature.                  |
| 004 | V17 overload, power short circuit or over temperature.                  |
| 086 | V18 overload, power short circuit or over temperature.                  |
| 087 | V19 overload, power short circuit or over temperature.                  |
| 088 | Y20 overload, power short circuit or over temperature                   |
| 089 | Y21 overload, power short circuit or over temperature                   |
| 090 | Y22 overload, power short circuit or over temperature.                  |
| 091 | Y23 overload, power short circuit or over temperature                   |
| 128 | No main arm rotate vertical signal.                                     |
| 129 | Main arm vertical but with horizontal signal.                           |
| 130 | No main arm rotate horizontal signal.                                   |
| 131 | Main arm rotate horizontal but with vertical signal.                    |
| 132 | No sub-arm down finished signal.                                        |
| 133 | Sub-arm down but with up signal.                                        |
| 134 | No sub-arm up finished signal.                                          |
| 135 | Sub-arm up but with down finished signal.                               |
| 136 | No sub-arm forward finished signal.                                     |

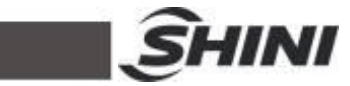

| 137 | Sub-arm forward but with backward finished signal.     |
|-----|--------------------------------------------------------|
| 138 | No sub-arm backward finished signal.                   |
| 139 | Sub-arm backward but with forward signal.              |
| 143 | Servo Y alarm.                                         |
| 144 | Servo Y not ready.                                     |
| 145 | No servo Y signal.                                     |
| 146 | Servo Z alarm.                                         |
| 147 | Servo Z not ready.                                     |
| 148 | No servo Z signal.                                     |
| 149 | IMM emergency stop.                                    |
| 150 | Robot emergency stop.                                  |
| 151 | Low air pressure, please check it.                     |
| 152 | Mold open signal disappeared while sub-arm in mold.    |
| 153 | Middle mold signal disappeared while sub-arm in mold.  |
| 154 | Mold open signal disappeared while main arm in mold.   |
| 155 | Middle mold signal disappeared while main arm in mold. |
| 158 | Servo Y up to limited.                                 |
| 159 | Servo Y down to limited.                               |
| 160 | Servo Z traverse in limited.                           |
| 161 | Servo Z traverse out limited.                          |
| 162 | Y on 0-posiiton but no home position signal.           |
| 163 | Servo axis location overtime.                          |
| 164 | Main arm forward but no signal.                        |
| 165 | Main arm backward but with forward signal.             |
| 166 | No main arm backward signal.                           |
| 167 | Main arm backward but with forward signal.             |
| 168 | No main arm vacuum on signal.                          |
| 169 | Main arm grasp but no signal.                          |
| 170 | Sub-arm grip but no signal.                            |
| 171 | Main arm vacuum off but with on signal.                |
| 172 | Main arm grasp off but with on signal.                 |
| 173 | Sub-arm grip off but with on signal.                   |
| 174 | Invalid axis.                                          |

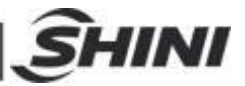

## 6. Maintenance

### 6.1 General

Please observe the prescribed maintenance intervals. Proper maintenance ensures trouble-free functioning of the robot. Proper maintenance is necessary in order that the warrantee be fully enforceable.

Maintenance should be performed by qualified personnel only.

 $\Delta$  Maintenance should responsibility for safety equipment becomes the responsibility of the system operator once he accepts the robot.

Please note, in particular, that safety instructions marked with must be observed according to regulations so that fully functionality of this equipment can be guaranteed. Before carrying out maintenance work, and entering the safety zone of the robot, the main switch and compressed air must be disconnected and the compressed air system must be evacuated.

## 6.2 Lubrication Requirements

Remove the old grease from the guide shafts and scraper rings of the bearing using a cloth. Then apply the new grease to the guide shafts using a brush.

As well as all roller bearing greases according to DIN 51825.

## 6.3 Maintenance Cycle

In accordance with the maintenance cycle, make work in the best way.

| Daily Maintenance                                                                                                    | Monthly Maintenance                                                                                                    | Quarterly<br>Maintenance    |
|----------------------------------------------------------------------------------------------------|----------------------------------------------------------------------------------------------------|-----------------------------|
| <ol> <li>Swab robot.</li> <li>Filter drainage.</li> <li>Check the air pressure.</li> <li>Check bolt connection<br/>robot and injection<br/>molding machine<br/>whether tighten.</li> </ol> | <ol> <li>Use air clean filter.</li> <li>Check the screws on all part<br/>whether tightened.</li> <li>Confirm whether the<br/>pipelines break or loose.</li> <li>Check and adjust the<br/>operating speed.</li> </ol> | 1. Brush oil on to the axis |
| 5. Check all block settings whether tightened.                                                                                                    |                                                                                                    |                             |

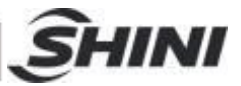

## 7. Assembly Diagram

## 7.1 Traverse Unit

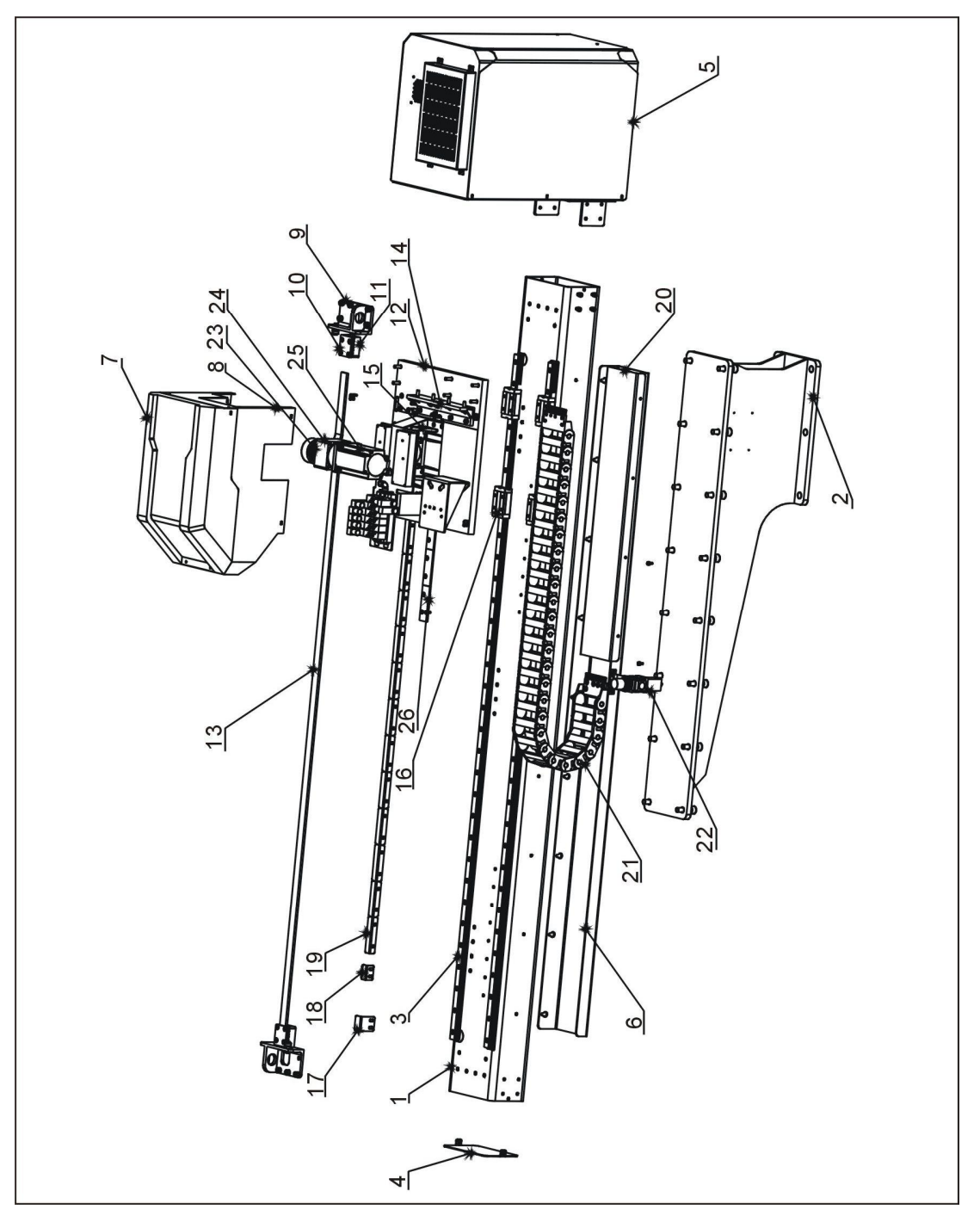

Picture 7-1: Traverse Unit

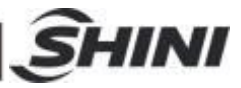

## 7.2 Parts List

| Table 7-1: Trav | erse Unit Parts List |
|-----------------|----------------------|
|-----------------|----------------------|

| Ne  | Nama                                    | Part Number     |  |  |
|-----|-----------------------------------------|-----------------|--|--|
| NO. | Name                                    | ST2-Y900-1400HT |  |  |
| 1   | Traverse profile                        | BH73140008610   |  |  |
| 2   | Base                                    | BH10591100010   |  |  |
| 3   | linear guiderail                        | YW31519000000   |  |  |
| 4   | Cover of traverse beam                  | BL81020600020   |  |  |
| 5   | Cover of control box                    | BH81290003250   |  |  |
| 6   | Supporting frame of traverse drag chain | BL70371420020   |  |  |
| 7   | Cover of sliding seat                   | BL81000206120   |  |  |
| 8   | Sliding seat 03                         |                 |  |  |
| 9   | Belt fixing frame                       | BL71010900020   |  |  |
| 10  | Belt splint connecting piece            | BL70110100020   |  |  |
| 11  | Belt pressure plate                     | YW09564900110   |  |  |
| 12  | Sliding seat 01                         | BH73031802110   |  |  |
| 13  | Traverse belt                           | YR00082500100   |  |  |
| 14  | Crosswise fixing aluminium              |                 |  |  |
| 15  | Motor supporting frame                  | BH10155000010   |  |  |
| 16  | Slider                                  | YW3125000000    |  |  |
| 17  | Limit sensor panel                      | BL69335000020   |  |  |
| 18  | Origin sensor panel                     | BL69363000020   |  |  |
| 19  | Safety sensor panel in mold             | BL69002200020   |  |  |
| 20  | Cover of traverse cable                 | BL73714001320   |  |  |
| 21  | Traverse drag chain                     | YE68225000900   |  |  |
| 22  | Filter regulator                        | YE30301000000   |  |  |
| 23  | Synchronous wheel                       | YW08550200200   |  |  |
| 24  | Speed reducer                           | YM50750750000   |  |  |
| 25  | Servo motor                             |                 |  |  |
| 26  | Safety sensor panel outside mold        | BL81023900020   |  |  |

\*means possible broken parts. \*\*means easy broken part, and spare backup is suggested.

Please confirm the version of manual before placing the purchase order to guarantee that the item number of the spare part is in accordance with the real object.

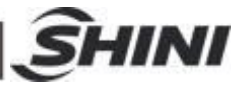

### 7.3 Main Arm Unit

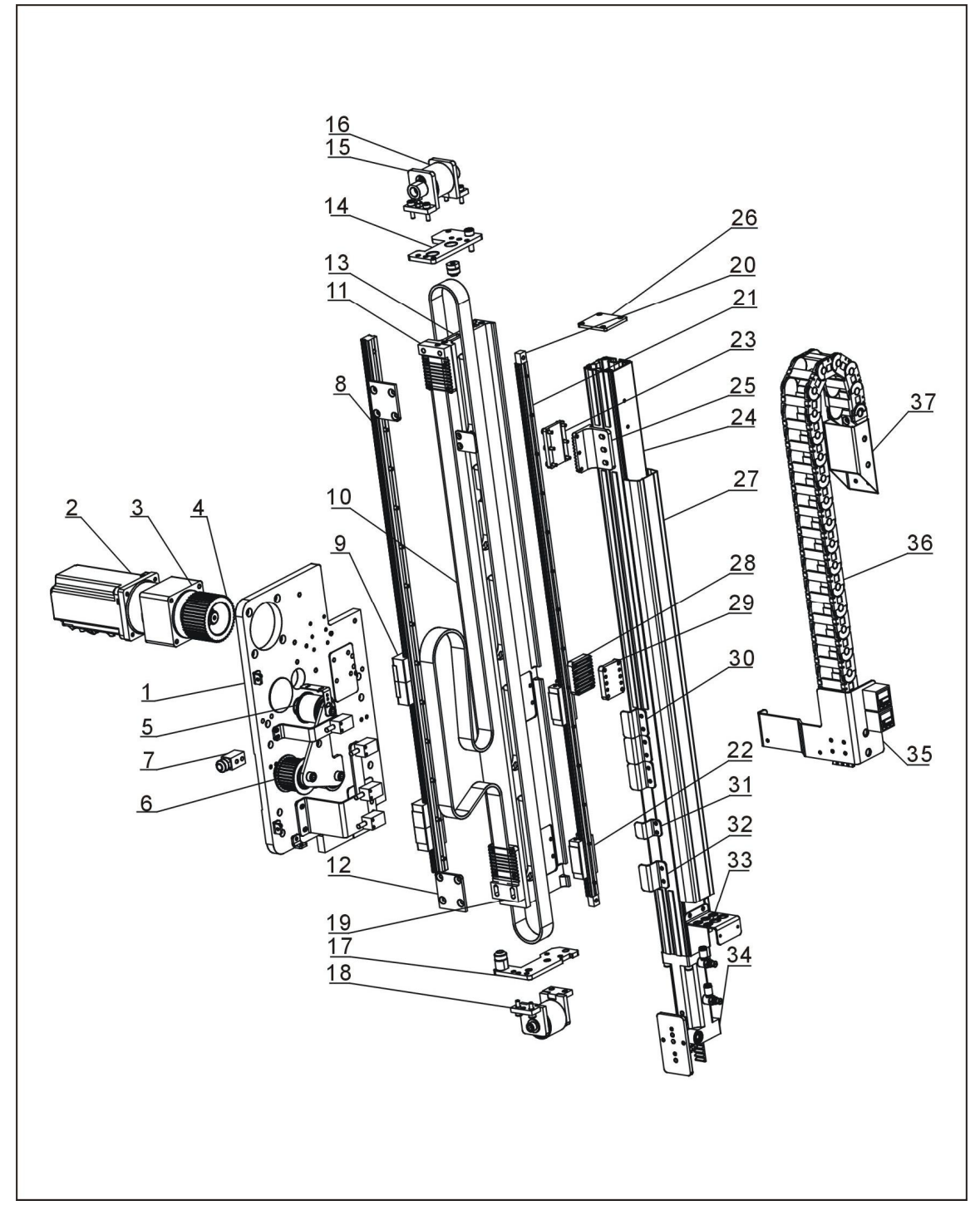

Picture 7-2: Main Arm Unit

![](_page_65_Picture_0.jpeg)

## 7.4 Parts List

| No  | Namo                                    | Part Number     |  |  |
|-----|-----------------------------------------|-----------------|--|--|
| NO. | INALLIC                                 | ST2-Y900-1400HT |  |  |
| 1   | Mounting plate of main arm              | BH81020100040   |  |  |
| 2   | Servo motor                             | -               |  |  |
| 3   | Speed reducer                           | YM50750750000   |  |  |
| 4   | Arm driving wheel(up/down)              | YW08000200100   |  |  |
| 5   | Belt pulley                             | BH91050700010   |  |  |
| 6   | Main arm driven wheel (up/down)         | YW08533200100   |  |  |
| 7   | Limit fixing plate                      | BH91051500040   |  |  |
| 8   | Linear guiderail 20                     | YW31008202000   |  |  |
| 9   | Slider 20                               | YW3120400000    |  |  |
| 10  | Synchronous belt                        | YR00052500100   |  |  |
| 11  | Belt pressure plate 1                   | BH81021700010   |  |  |
| 12  | Belt splint connecting piece            | BL70110100020   |  |  |
| 13  | Main arm profile 1                      | BH81290000110   |  |  |
| 14  | Main arm belt fixing plate(above)       | BL81020900220   |  |  |
| 15  | Pulley fixing plate 3                   | BL81022400220   |  |  |
| 16  | Tension pulley                          | BH81021100010   |  |  |
| 17  | Main arm belt fixing plate(below)       | BL81020800220   |  |  |
| 18  | Pulley fixing plate 2                   | BL81021300220   |  |  |
| 19  | Belt pressure plate 2                   | BH81021600010   |  |  |
| 20  | Slider limit block                      | BL7030000020    |  |  |
| 21  | Linear guiderail 15                     | YW31008200000   |  |  |
| 22  | Slider 15                               | YW31151100000   |  |  |
| 23  | Synchronous belt pressure plate (down)  | BH81022300010   |  |  |
| 24  | Main arm profile 2                      | -               |  |  |
| 25  | Belt pressure plate (down)              | BH81021500010   |  |  |
| 26  | Cover of main arm                       | BL81000200020   |  |  |
| 27  | Main arm aluminium cover                | BH81290000610   |  |  |
| 28  | Belt fixing plate (up)                  | BL81022100220   |  |  |
| 29  | Belt pressure plate (up)                | BH81022200010   |  |  |
| 30  | Upward safety sensor panel              | BL81000200820   |  |  |
| 31  | Origin sensor panel                     | BL81000200920   |  |  |
| 32  | Limit sensor panel                      | BL81000201020   |  |  |
| 33  | Spare supporting frame for air tube     | BL70102600020   |  |  |
| 34  | Flip cylinder                           | BH10550900020   |  |  |
| 35  | Arm drag chain connector                | BL81000200720   |  |  |
| 36  | Main arm drag chain                     | YE6015000000    |  |  |
| 37  | Main arm drag chain connector(up/down)2 | BL77055000020   |  |  |

Please confirm the version of manual before placing the purchase order to guarantee that the item number of the spare part is in accordance with the real object.

![](_page_66_Picture_0.jpeg)

## 7.5 Crosswise Unit

![](_page_66_Picture_2.jpeg)

![](_page_66_Figure_3.jpeg)

![](_page_67_Picture_0.jpeg)

## 7.6 Parts List

| Table 7-3: Crosswise Parts Lis |
|--------------------------------|
|--------------------------------|

| No. | Name                                     | Part Number     |
|-----|------------------------------------------|-----------------|
|     |                                          | ST2-Y900-1400HT |
| 1   | Crosswise beam                           | BH81290004210   |
| 2   | Cover of crosswise arm                   | BL81020600120   |
| 3   | Cover of crosswise drag chain            | BL81020700020   |
| 4   | Supporting frame of crosswise drag chain | BL81290000020   |
| 5   | Crosswise drag chain                     | YE68250510000   |
| 6   | Air tube transition base cover           | BL81020800020   |
| 7   | Air tube transition base                 | BL81020300020   |
| 8   | Semi-finished main arm                   |                 |
| 9   | Linear guiderail                         |                 |
| 10  | Slider                                   | YW31204000000   |
| 11  | Crosswise fixing base                    | YW32200800000   |
| 12  | Cylinder connecting plate                | BH81020200110   |
| 13  | Shock absorber                           | YW10203020000   |
| 14  | Crosswise cylinder                       | YE30321500000   |
| 15  | Shock absorber fixing block              | BH72012200510   |
| 16  | Crosswise arm limit stopper              | BH72011800510   |

\*means possible broken parts. \*\*means easy broken part, and spare backup is suggested.

Please confirm the version of manual before placing the purchase order to guarantee that the item number of the spare part is in accordance with the real object.

![](_page_68_Picture_0.jpeg)

## 8. Electric Control Chart

## 8.1 The Power Input Wiring Diagram

![](_page_68_Figure_3.jpeg)

Picture 8-1: The Power Input Wiring Diagram

![](_page_69_Picture_0.jpeg)

## 8.2 The Panasonic Servo Motor Wiring Diagram

![](_page_69_Figure_2.jpeg)

![](_page_69_Figure_3.jpeg)

![](_page_70_Picture_0.jpeg)

8.3 The Panasonic Servo Motor and I/O Board Wiring Diagram

![](_page_70_Figure_2.jpeg)

Picture 8-3: The Panasonic Servo Motor and I/O Board Wiring Diagram

![](_page_71_Picture_0.jpeg)

## 8.4 The Delta Servo Motor and Servo Driver Wiring Diagram

![](_page_71_Figure_2.jpeg)

![](_page_71_Figure_3.jpeg)
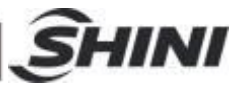

8.5 The Delta Servo Motor and I/O Board Wiring Diagram

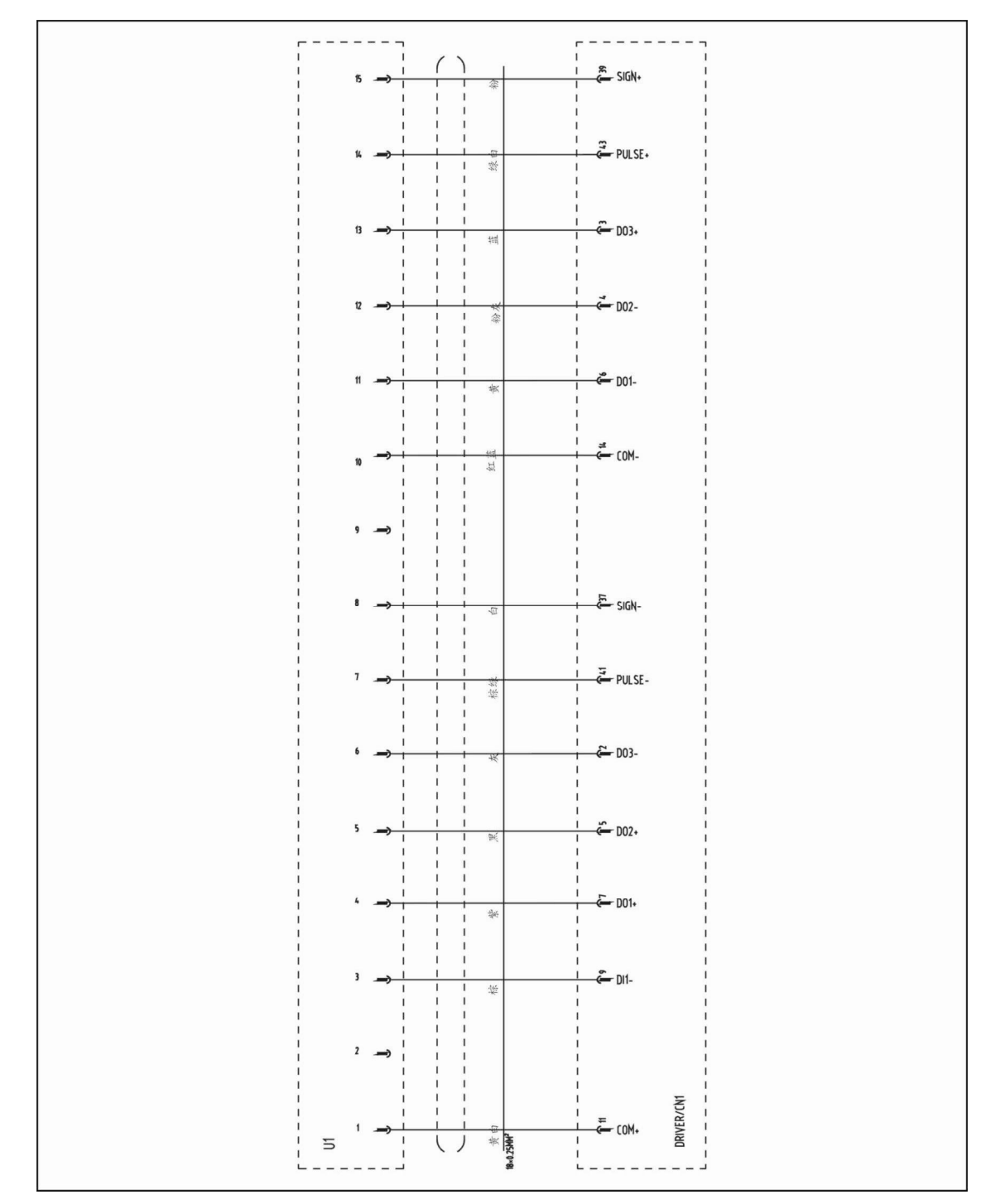

Picture 8-5: The Delta Servo Motor and I/O Board Wiring Diagram

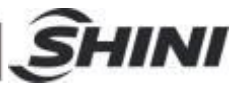

8.6 The Cuinsico Servo Motor and Servo Driver Wiring Diagram

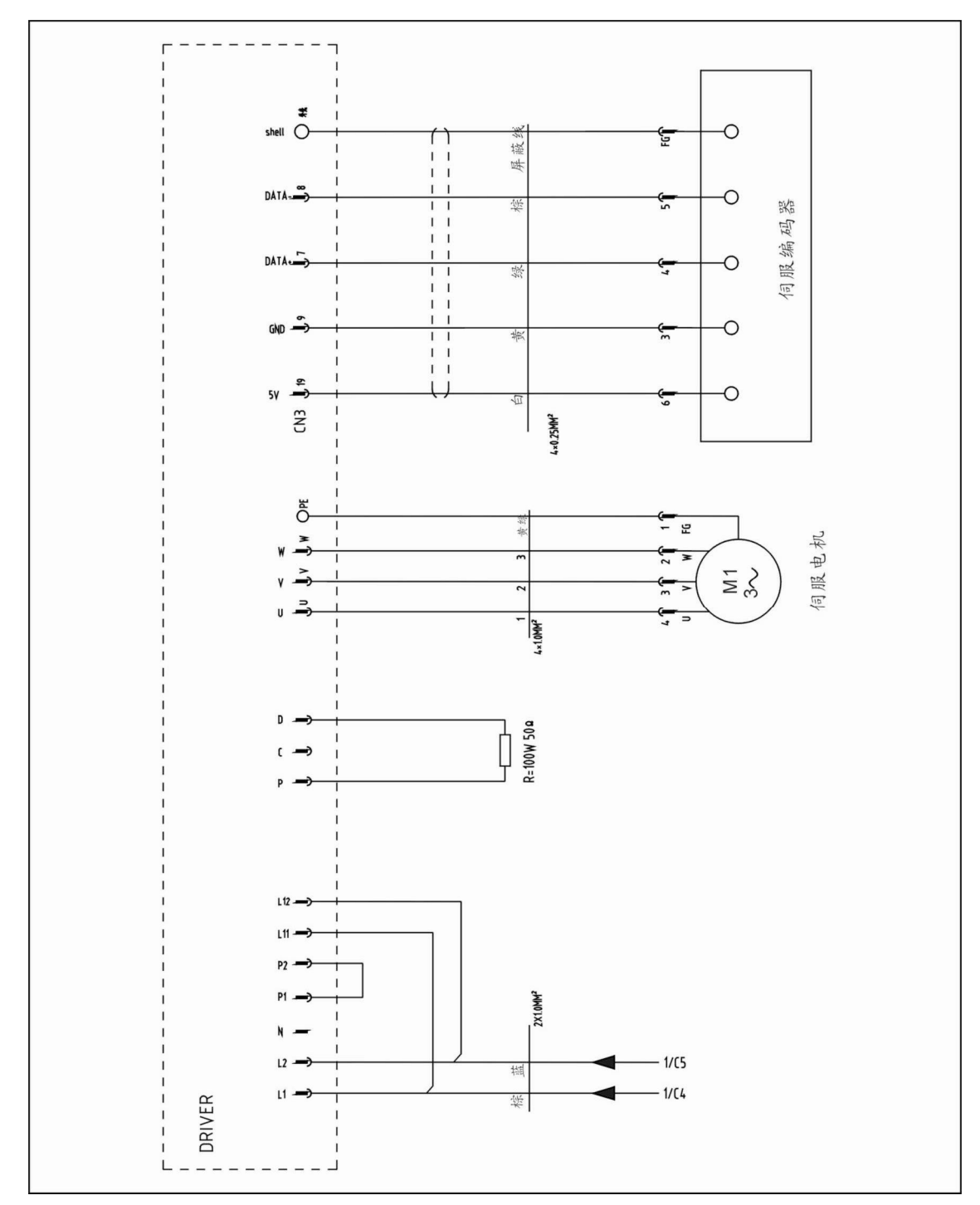

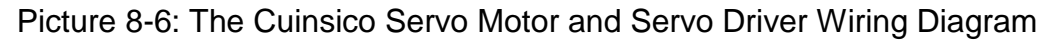

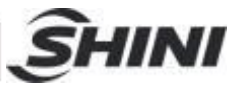

8.7 The Cuinsico Servo Motor and I/O Board Wiring Diagram

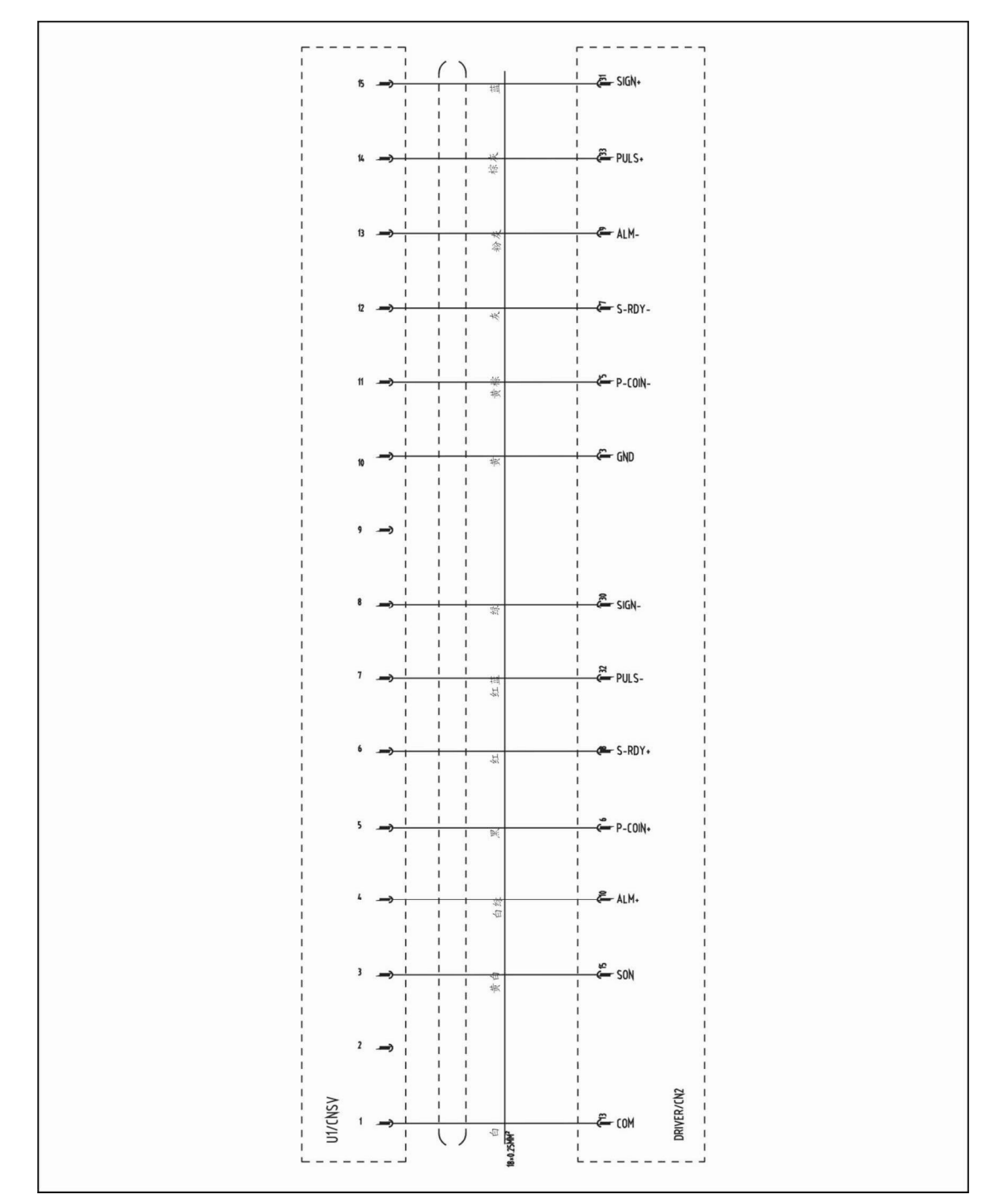

Picture 8-7: The Cuinsico Servo Motor and I/O Board Wiring Diagram

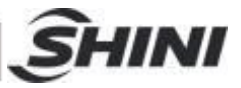

8.8 Z-axis I/O Board Wiring Diagram

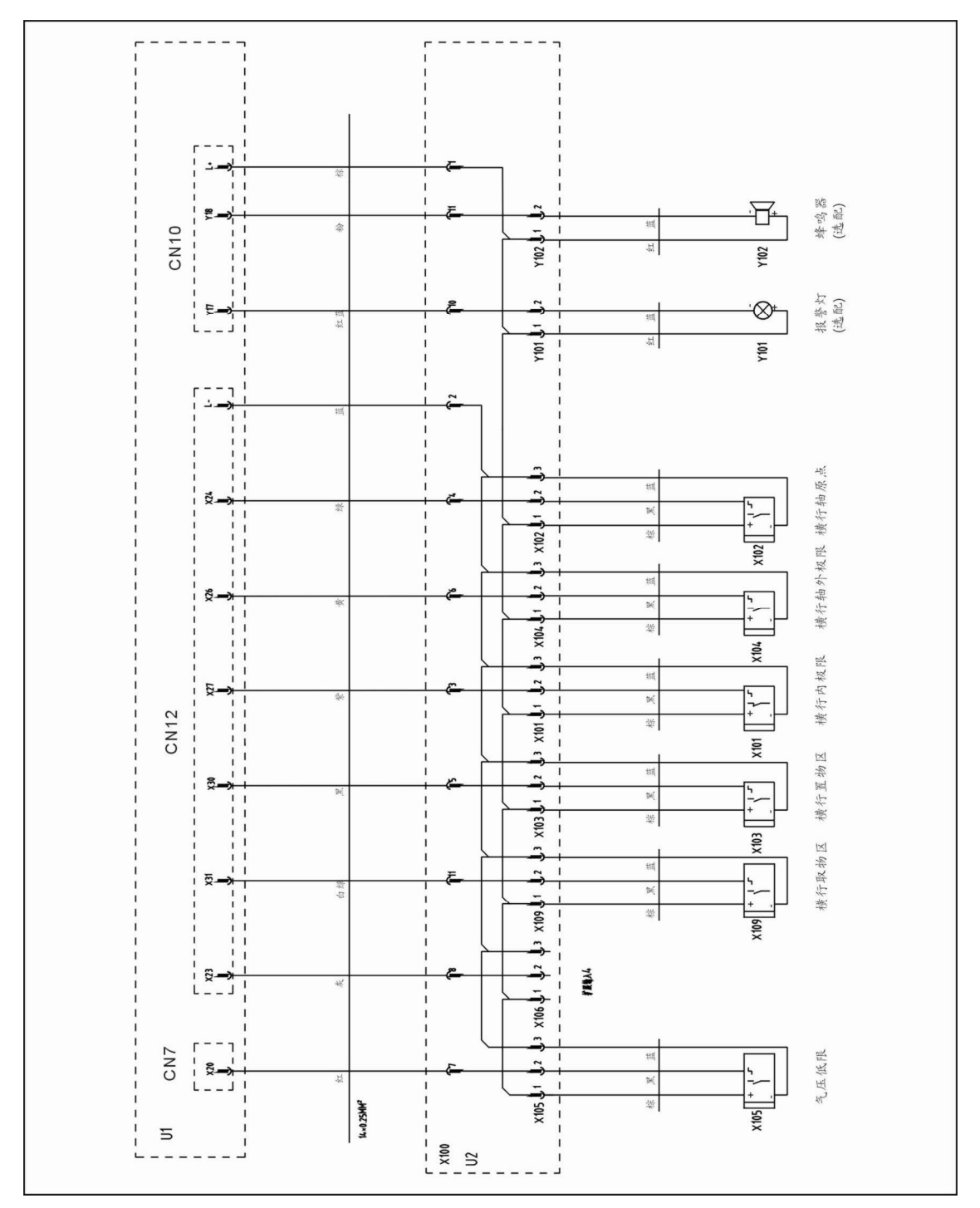

Picture 8-8: Z-axis I/O Board Wiring Diagram

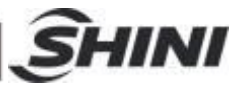

8.9 Main Arm Wiring Diagram 1

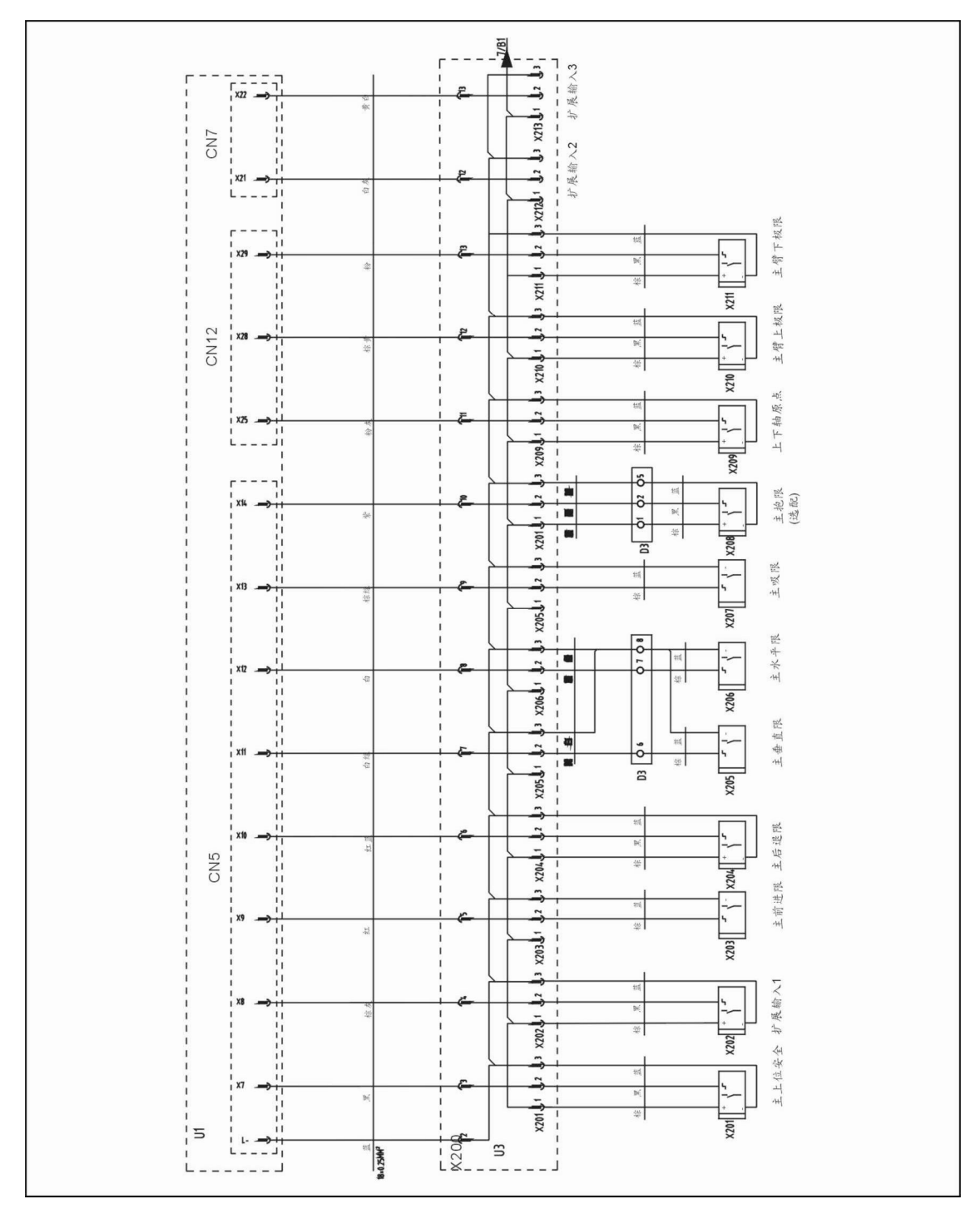

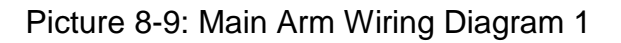

## CN4 中板模 摦 选配) X5 M. 襟 D2 \ X301 輸送帯 (送配) CN10 既 抽 -, 襟 B 备用2 Y20 档 Y207 J1 2 Y12 DE: P 主抱 Y206 J 1 红 1206 Y11 粂 R. -00-主吸 Y205 J 1 拉 Y205 CN8 上大平 Y10 D. -12 Y204 11 纻 Y204 主垂直 Y9 Y DE. Y203 纻 Y203 Y 主前进 遂 P R. 18\*0.25MM<sup>2</sup> Y202 J1 拉 24V Y202 U Y200 I 5/B8

8.10 Main Arm Wiring Diagram 2

INI

## Picture 8-10: Main Arm Wiring Diagram 2

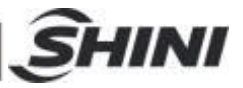

8.11 Sub-arm Wiring Diagram

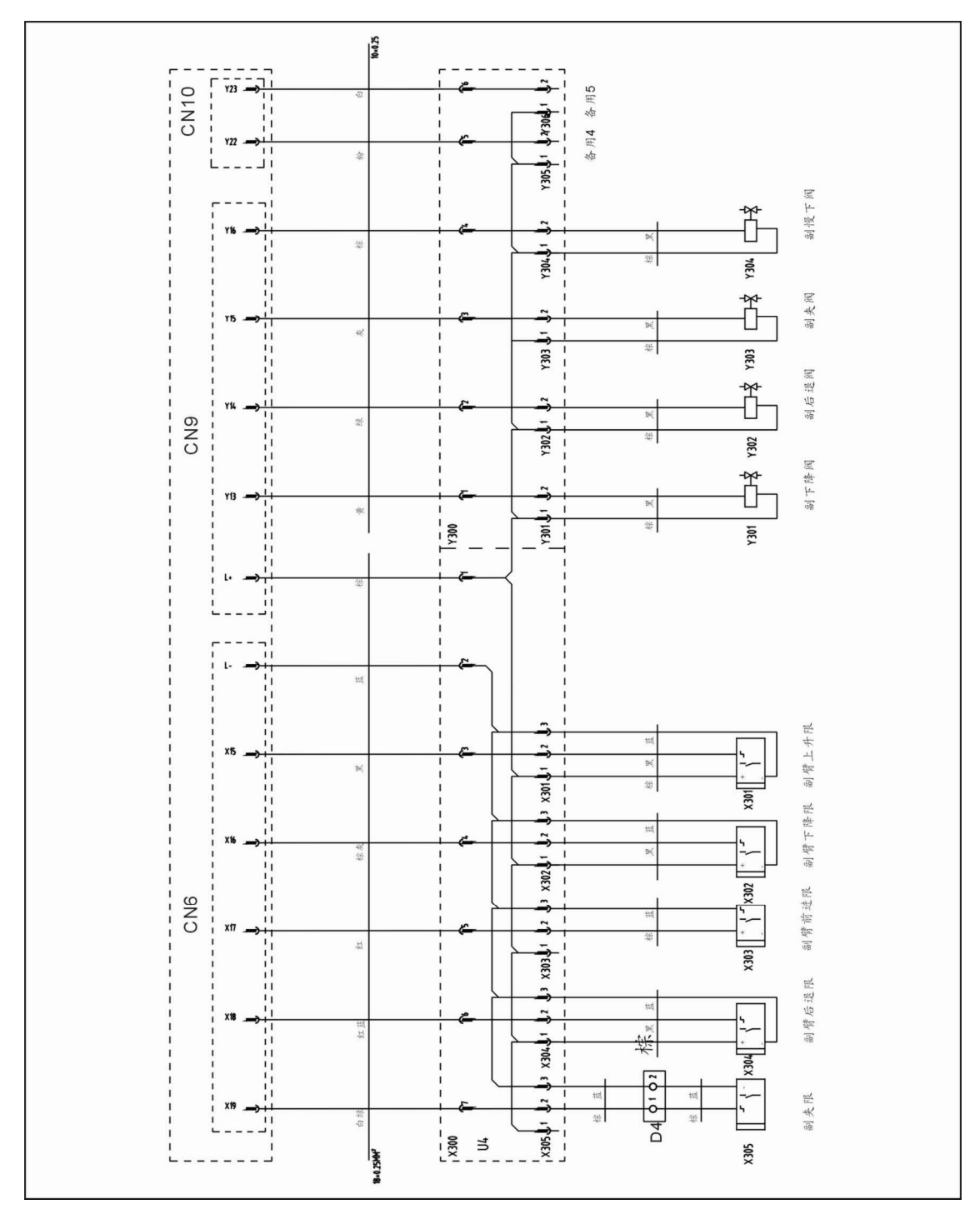

Picture 8-11: Sub-arm Wiring Diagram

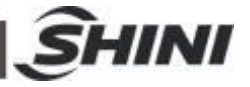

8.12 IMM (injection molding machine) Wiring Diagram 1

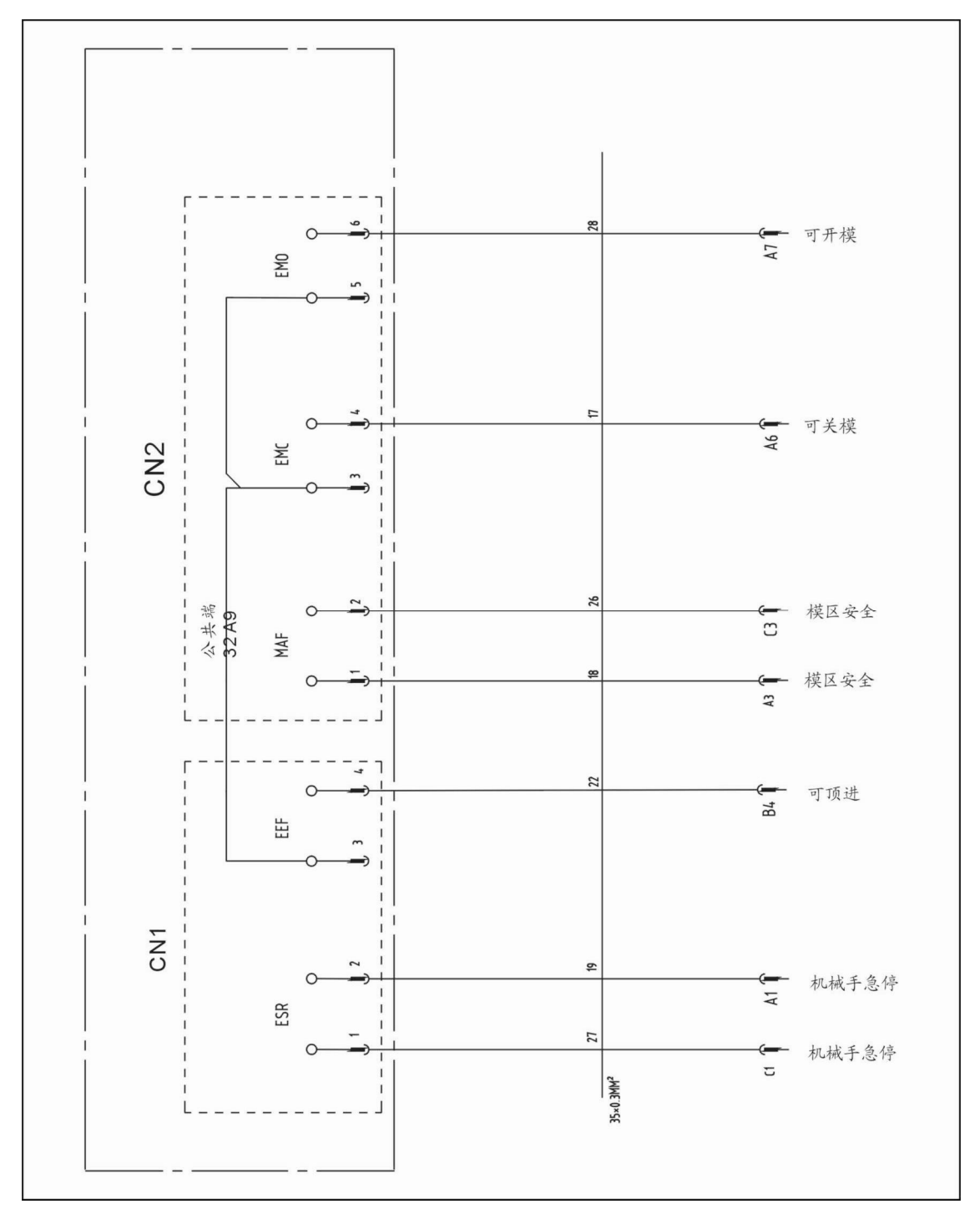

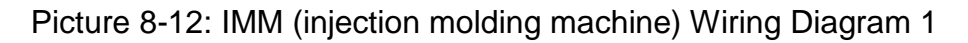

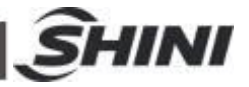

8.13 IMM (injection molding machine) Wiring Diagram 2

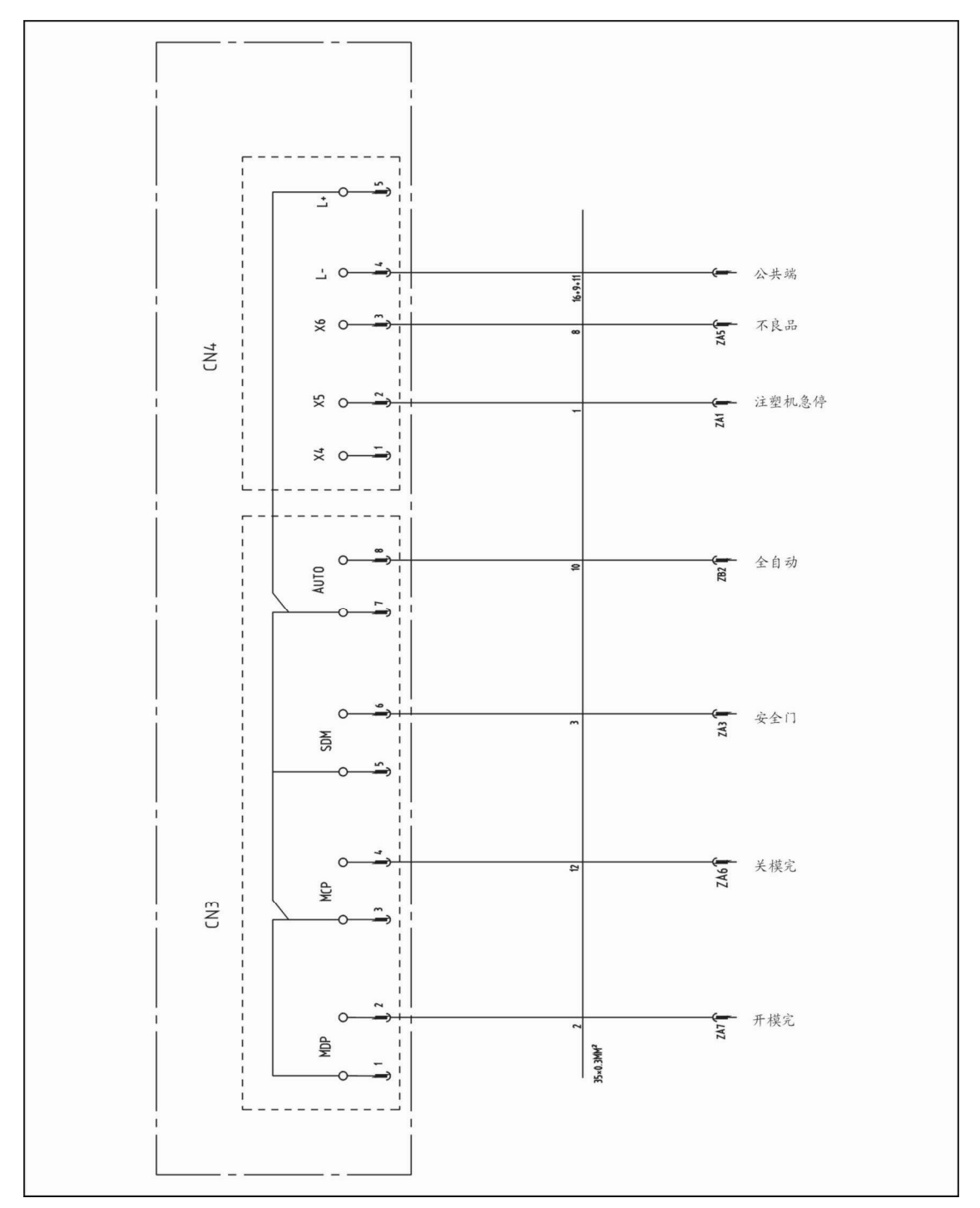

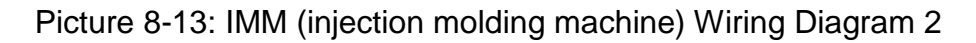

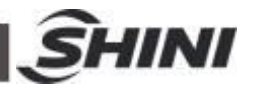

8.14 Main Control Board Component Layout (U1)

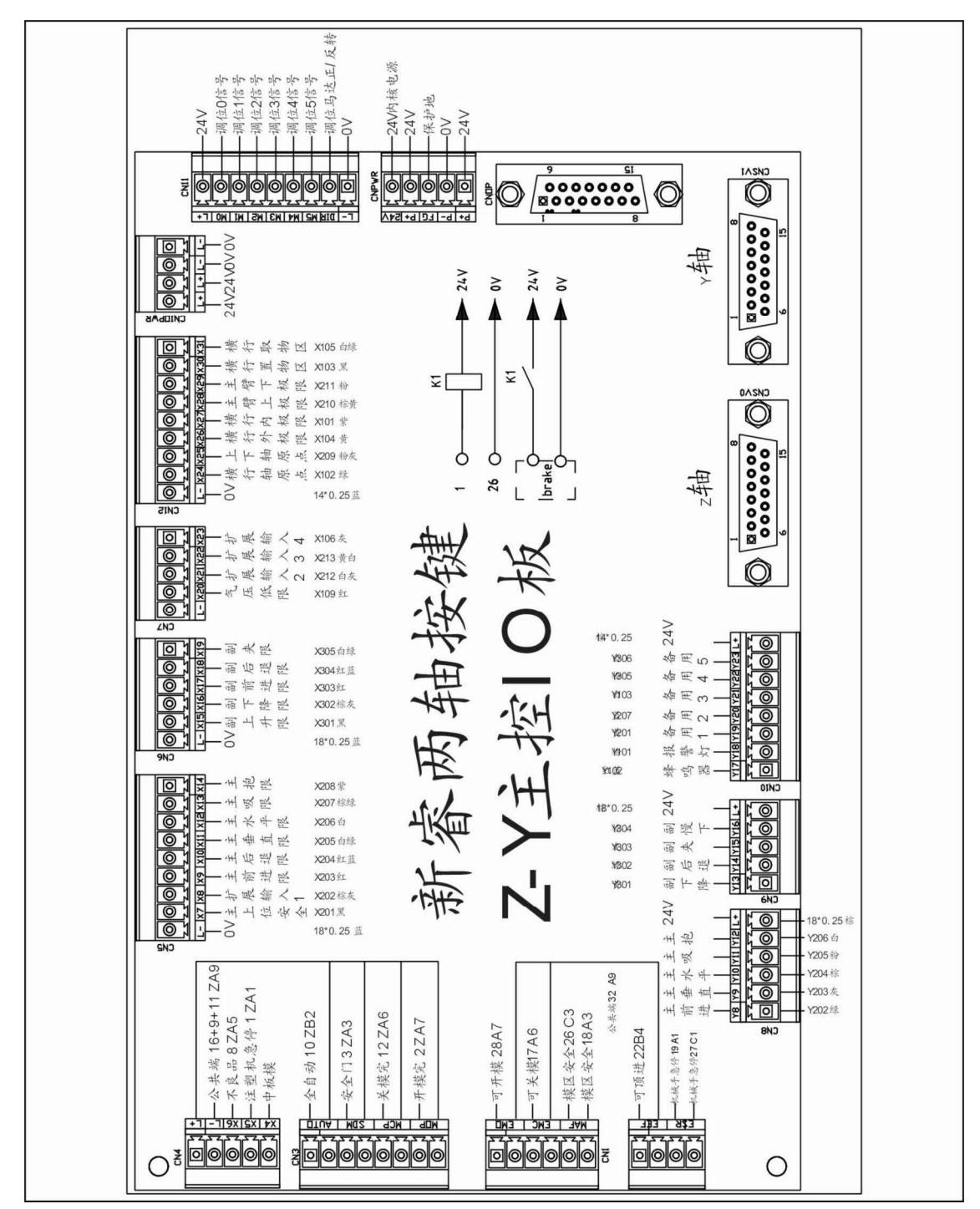

Picture 8-14: Main Control Board Component Layout (U1)

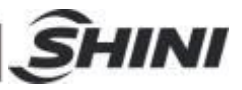

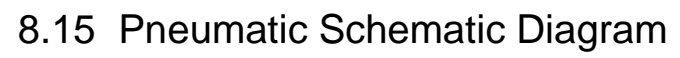

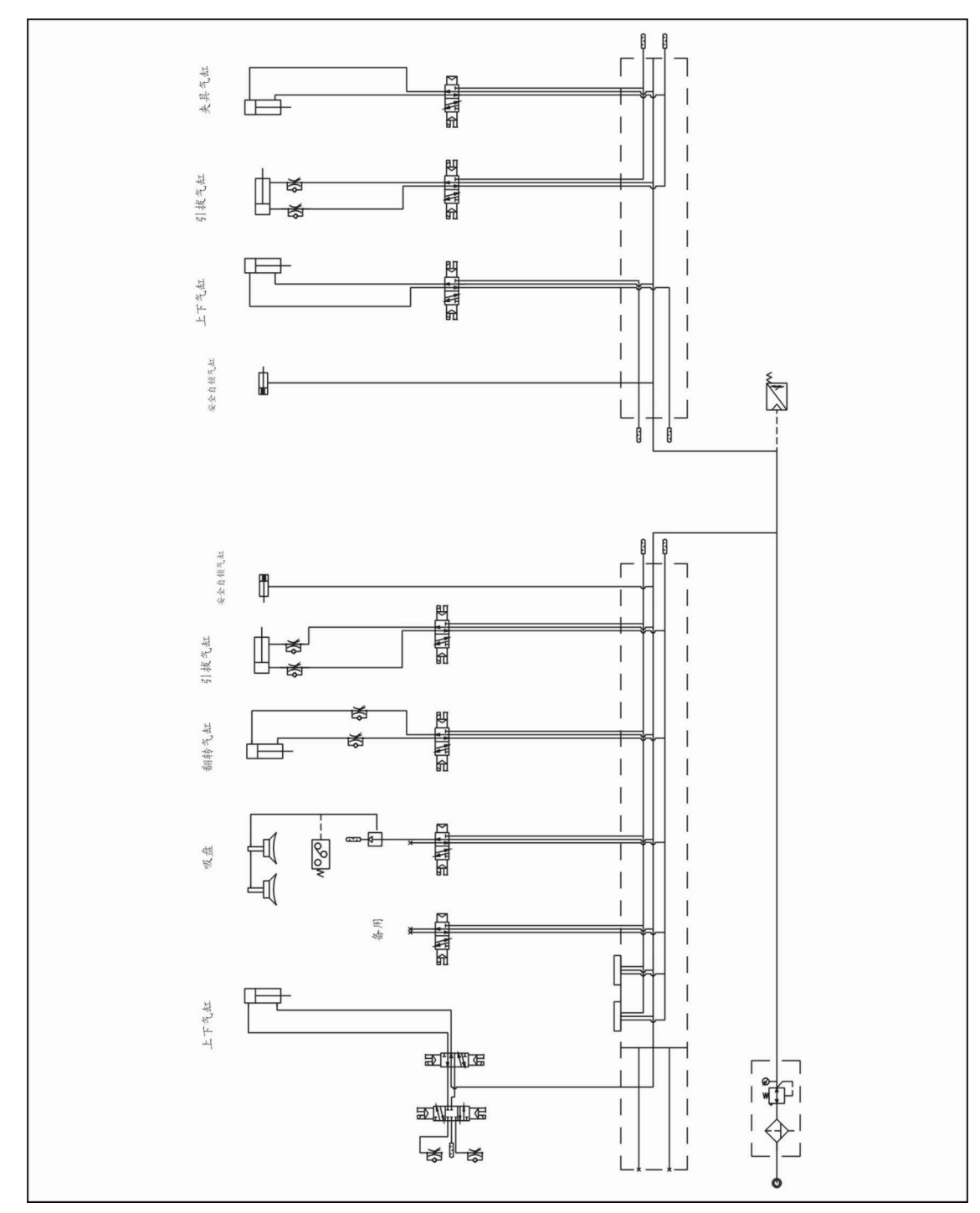

Picture 8-15: Pneumatic Schematic Diagram